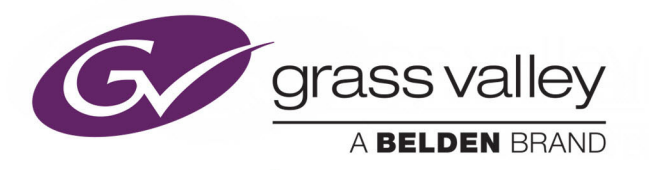

# **IQMDA40**

12G/3G/HD-SDI UHD-4K DOWN CONVERTER & DISTRIBUTION AMPLIFIER

# **User Manual**

Issue 1 Revision 1

2019-02-14

www.grassvalley.com

# **Copyright and Trademark Notice**

Copyright © 2019–2018, Grass Valley Canada. All rights reserved.

Belden, Belden Sending All The Right Signals, and the Belden logo are trademarks or registered trademarks of Belden Inc. or its affiliated companies in the United States and other jurisdictions. Grass Valley, IQMDA40 are trademarks or registered trademarks of Grass Valley Canada. Belden Inc., Grass Valley Canada, and other parties may also have trademark rights in other terms used herein.

# **Terms and Conditions**

Please read the following terms and conditions carefully. By using UHD Converter documentation, you agree to the following terms and conditions.

Grass Valley hereby grants permission and license to owners of UHD Converters to use their product manuals for their own internal business use. Manuals for Grass Valley products may not be reproduced or transmitted in any form or by any means, electronic or mechanical, including photocopying and recording, for any purpose unless specifically authorized in writing by Grass Valley.

A Grass Valley manual may have been revised to reflect changes made to the product during its manufacturing life. Thus, different versions of a manual may exist for any given product. Care should be taken to ensure that one obtains the proper manual version for a specific product serial number.

Information in this document is subject to change without notice and does not represent a commitment on the part of Grass Valley.

Warranty information is available from the Legal Terms and Conditions section of Grass Valley's website (www.grassvalley.com).

TitleIQMDA40 User ManualPart NumberIssue 1 Revision 1Revision2019-02-15, 14:55

# **Important Safety Information**

This section provides important safety guidelines for operators and service personnel. Specific warnings and cautions appear throughout the manual where they apply. Please read and follow this important information, especially those instructions related to the risk of electric shock or injury to persons.

# **Symbols and Their Meanings**

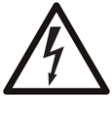

Indicates that dangerous high voltage is present within the equipment enclosure that may be of sufficient magnitude to constitute a risk of electric shock.

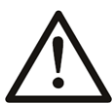

Indicates that the user, operator or service technician should refer to the product manuals for important operating, maintenance, or service instructions.

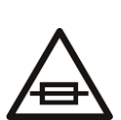

This is a prompt to note the fuse rating when replacing fuses. The fuse referenced in the text must be replaced with one having the ratings indicated.

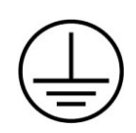

Identifies a protective grounding terminal which must be connected to earth ground prior to making any other equipment connections.

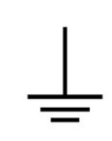

Identifies an external protective grounding terminal which may be connected to earth ground as a supplement to an internal grounding terminal.

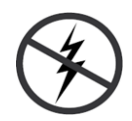

Indicates that static sensitive components are present, which may be damaged by electrostatic discharge. Use anti-static procedures, equipment and surfaces during servicing.

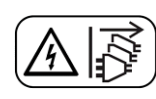

Indicates that the equipment has more than one power supply cord, and that all power supply cords must be disconnected before servicing to avoid electric shock.

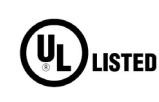

The presence of this symbol in or on Grass Valley equipment means that it has been tested and certified as complying with applicable Underwriters Laboratory (UL) regulations and recommendations for USA.

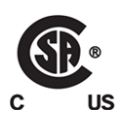

The presence of this symbol in or on Grass Valley equipment means that it has been tested and certified as complying with applicable Canadian Standard Association (CSA) regulations and recommendations for USA/Canada.

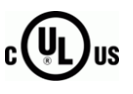

The presence of this symbol in or on Grass Valley equipment means that it has been tested and certified as complying with applicable Underwriters Laboratory (UL) regulations and recommendations for USA/Canada.

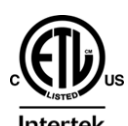

The presence of this symbol in or on Grass Valley equipment means that it has been tested and certified as complying with applicable Intertek Testing Services regulations and recommendations for USA/Canada.

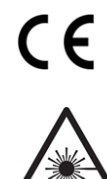

The presence of this symbol in or on Grass Valley product means that it complies with all applicable European Union (CE) directives.

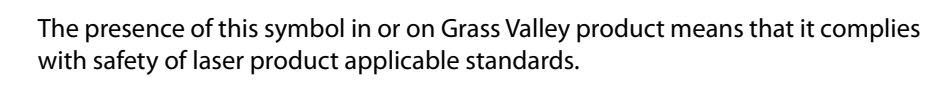

# Warnings

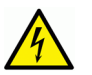

A warning indicates a possible hazard to personnel, which may cause injury or death. Observe the following general warnings when using or working on this equipment:

•Appropriately listed/certified mains supply power cords must be used for the connection of the equipment to the rated mains voltage.

- This product relies on the building's installation for short-circuit (over-current) protection. Ensure that a fuse or circuit breaker for the rated mains voltage is used on the phase conductors.
- Any instructions in this manual that require opening the equipment cover or enclosure are for use by qualified service personnel only.
- Do not operate the equipment in wet or damp conditions.
- This equipment is grounded through the grounding conductor of the power cords. To avoid electrical shock, plug the power cords into a properly wired receptacle before connecting the equipment inputs or outputs.
- Route power cords and other cables so they are not likely to be damaged. Properly support heavy cable bundles to avoid connector damage.
- Disconnect power before cleaning the equipment. Do not use liquid or aerosol cleaners; use only a damp cloth.
- Dangerous voltages may exist at several points in this equipment. To avoid injury, do not touch exposed connections and components while power is on.
- High leakage current may be present. Earth connection of product is essential before connecting power.
- Prior to servicing, remove jewelry such as rings, watches, and other metallic objects.
- To avoid fire hazard, use only the fuse type and rating specified in the service instructions for this product, or on the equipment.
- To avoid explosion, do not operate this equipment in an explosive atmosphere.
- Use proper lift points. Do not use door latches to lift or move equipment.
- Avoid mechanical hazards. Allow all rotating devices to come to a stop before servicing.
- Have qualified service personnel perform safety checks after any service.

## Cautions

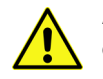

A caution indicates a possible hazard to equipment that could result in equipment damage. Observe the following cautions when operating or working on this equipment:

- This equipment is meant to be installed in a restricted access location.
- When installing this equipment, do not attach the power cord to building surfaces.
- Products that have no on/off switch, and use an external power supply must be installed in proximity to a main power outlet that is easily accessible.
- Use the correct voltage setting. If this product lacks auto-ranging power supplies, before applying power ensure that each power supply is set to match the power source.
- Provide proper ventilation. To prevent product overheating, provide equipment ventilation in accordance with the installation instructions.

- Do not operate with suspected equipment failure. If you suspect product damage or equipment failure, have the equipment inspected by qualified service personnel.
- To reduce the risk of electric shock, do not perform any servicing other than that contained in the operating instructions unless you are qualified to do so. Refer all servicing to qualified service personnel.
- This unit may have more than one power supply cord. Disconnect all power supply cords before servicing to avoid electric shock.
- Follow static precautions at all times when handling this equipment. Servicing should be done in a static-free environment.
- To reduce the risk of electric shock, plug each power supply cord into separate branch circuits employing separate service grounds.

# **Electrostatic Discharge (ESD) Protection**

Electrostatic discharge occurs when electronic components are improperly handled and can result in intermittent failure or complete damage adversely affecting an electrical circuit. When you remove and replace any card from a frame always follow ESD-prevention procedures:

- Ensure that the frame is electrically connected to earth ground through the power cord or any other means if available.
- Wear an ESD wrist strap ensuring that it makes good skin contact. Connect the grounding clip to an *unpainted surface* of the chassis frame to safely ground unwanted ESD voltages. If no wrist strap is available, ground yourself by touching the *unpainted* metal part of the chassis.
- For safety, periodically check the resistance value of the antistatic strap, which should be between 1 and 10 megohms.
- When temporarily storing a card make sure it is placed in an ESD bag.
- Cards in an earth grounded metal frame or casing do not require any special ESD protection.

# **Battery Handling**

This product may include a backup battery. There is a danger of explosion if the battery is replaced incorrectly. Replace the battery only with the same or equivalent type recommended by the manufacturer. Dispose of used batteries according to the manufacturer's instructions. Before disposing of your Grass Valley equipment, please review the *Disposal and Recycling Information* at:

http://www.grassvalley.com/assets/media/5692/Take-Back\_Instructions.pdf

# **Cautions for LCD and TFT Displays**

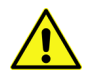

Excessive usage may harm your vision. Rest for 10 minutes for every 30 minutes of usage.

If the LCD or TFT glass is broken, handle glass fragments with care when disposing of them. If any fluid leaks out of a damaged glass cell, be careful not to get the liquid crystal fluid in your mouth or skin. If the liquid crystal touches your skin or clothes, wash it off immediately using soap and water. Never swallow the fluid. The toxicity is extremely low but caution should be exercised at all times.

# **Recycling/Disposal**

European (CE) WEEE directive.

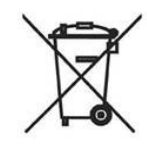

This symbol on the product(s) means that at the end of life disposal it should not be mixed with general waste.

Visit www.grassvalley.com for recycling information.

#### **Safety and EMC Standards**

This equipment complies with the following standards:

# CE

Information Technology Equipment - Safety Part 1

EN60950-1:2006

Safety of Information Technology Equipment Including Electrical Business Equipment.

UL1419 (4<sup>th</sup> Edition)

Standard for Safety – Professional Video and Audio equipment (UL file number E193966)

**EMC Standards** 

This unit conforms to the following standards:

EN55032:2015 (Class A)

Electromagnetic Compatibility of multimedia equipment - Emission requirements

EN61000-3-2:2014 (Class A)

Electromagnetic Compatibility - Limits for harmonic current emissions

EN61000-3-3:2013

Electromagnetic Compatibility - Limits of voltage changes, voltage fluctuations and flicker

EN55103-2:2009 (Environment E2)

Electromagnetic Compatibility, Product family standard for audio, video, audio-visual and entertainment lighting control apparatus for professional use. Part 2. Immunity

**Warning:** This equipment is compliant with Class A of CISPR 32. In a residential environment this equipment may cause radio interference.

FCC/CFR 47:Part 15 (Class A)

Federal Communications Commission Rules Part 15, Subpart B

Caution to the user that changes or modifications not expressly approved by the party responsible for compliance could void the user's authority to operate the equipment.

**Note:** This equipment has been tested and found to comply with the limits for a Class A digital device, pursuant to part 15 of the FCC Rules. These limits are designed to provide reasonable protection against harmful interference when the equipment is operated in a commercial environment. This equipment generates, uses, and can radiate radio frequency energy and, if not installed and used in accordance with the instruction manual, may cause harmful interference to radio communications. Operation of this equipment in a residential area is likely to cause harmful interference in which case the user will be required to correct the interference at his own expense.

#### **EMC Performance of Cables and Connectors**

Grass Valley products are designed to meet or exceed the requirements of the appropriate European EMC standards. In order to achieve this performance in real installations it is essential to use cables and connectors with good EMC characteristics.

All signal connections (including remote control connections) shall be made with screened cables terminated in connectors having a metal shell. The cable screen shall have a large-area contact with the metal shell.

#### **Signal/Data Ports**

For unconnected signal/data ports on the unit, fit shielding covers. For example, fit EMI blanking covers to SFP+ type ports; and fit 75  $\Omega$  RF terminators to BNC type ports

#### **Coaxial Cables**

Coaxial cables connections (particularly serial digital video connections) shall be made with high-quality double-screened coaxial cables such as Belden 8281 or BBC type PSF1/2M and Belden 1694A (for 3Gbps).

#### **D-Type Connectors**

D-type connectors shall have metal shells making good RF contact with the cable screen. Connectors having indents which improve the contact between the plug and socket shells are recommended. Notices

# **Table of Contents**

| 1      | Introduction                                                                                                    |
|--------|----------------------------------------------------------------------------------------------------|
|        | Description                                                                                                    |
|        | Order Codes                                                                                                    |
|        | Rear Panel                                                                                                    |
|        | B-Style Enclosures                                                                                                    |
| 2      | Technical Specifications15                                                                                                    |
| 3      | Connections                                                                                                    |
|        | Rear Panel View                                                                                                    |
|        | Input and Output Connections                                                                                                    |
|        | Fiber Connectivity                                                                                                    |
|        |                                                                                                    |
| 4      | Card Edge LEDs 23                                                                                                    |
| 4<br>5 | Card Edge LEDs23System Operation25                                                                                                    |
| 4<br>5 | Card Edge LEDs    23      System Operation    25      Navigating Pages in the RollCall Template    25                                                                                                    |
| 4<br>5 | Card Edge LEDs       23         System Operation       25         Navigating Pages in the RollCall Template       25         Template Pages       25         Setting Values       26                                                                                     |
| 4<br>5 | Card Edge LEDs    23      System Operation    25      Navigating Pages in the RollCall Template    25      Template Pages.    25      Setting Values    26      Information Display    26                                                                                |
| 4<br>5 | Card Edge LEDs       23         System Operation       25         Navigating Pages in the RollCall Template       25         Template Pages       25         Setting Values       26         Information Display       26         Input/Output       27                  |
| 4<br>5 | Card Edge LEDs23System Operation25Navigating Pages in the RollCall Template25Template Pages.25Setting Values26Information Display26Input/Output27Video Processing32ARC36                                                                                                 |
| 4<br>5 | Card Edge LEDs23System Operation25Navigating Pages in the RollCall Template25Template Pages25Setting Values26Information Display26Input/Output27Video Processing32ARC36Audio Shuffle45                                                                                   |
| 4      | Card Edge LEDs23System Operation25Navigating Pages in the RollCall Template25Template Pages.25Setting Values26Information Display26Input/Output27Video Processing32ARC36Audio Shuffle45Audio Control48                                                                   |
| 4<br>5 | Card Edge LEDs23System Operation25Navigating Pages in the RollCall Template25Template Pages.25Setting Values26Information Display26Input/Output27Video Processing32ARC36Audio Shuffle45Audio Control48Genlock50Timecode52                                                |
| 4 5    | Card Edge LEDs23System Operation25Navigating Pages in the RollCall Template25Template Pages.25Setting Values26Information Display26Input/Output27Video Processing32ARC36Audio Shuffle45Audio Control48Genlock50Timecode.52Metadata54                                     |
| 4      | Card Edge LEDs23System Operation25Navigating Pages in the RollCall Template25Template Pages25Setting Values26Information Display26Input/Output27Video Processing32ARC36Audio Shuffle45Audio Control48Genlock50Timecode52Metadata54Network58                              |
| 4      | Card Edge LEDs23System Operation25Navigating Pages in the RollCall Template25Template Pages25Setting Values26Information Display26Input/Output27Video Processing32ARC36Audio Shuffle45Audio Control48Genlock50Timecode52Metadata54Network58Setup59Logging & RollTrack.61 |

Table of Contents

# Introduction

#### Description

The IQMDA40 is a UHD-1 4K distribution amplifier and high quality down converter able to distribute a 12G-SDI input to three outputs whilst converting it for HD/SD simulcast or monitoring applications.

IQMDA40 includes frame synchronization and processing for the down converted channel, including powerful picture enhancement tools along with High Dynamic Range and Wide Color Gamut support allowing Slog3, HLG or PQ UHD feeds to be integrated into an SDR workflow, for example. A variable aspect ratio converter with reading and writing of WSS, VI and 2016 AFD signaling is also included whilst audio handling includes channel routing, delay adjustment and level controls. Video metadata such as timecode, SMPTE2020 Dolby, closed captions and teletext captions can also be passed through the module or processed according to the required output standard.

#### **Feature Summary**

The UHD format converter range provides the following features:

- High quality down conversion for 12G/3G/HD SDI video inputs with conversion aperture control.
- 12G single link to 3G quad link output mode with 2SI or square division format selection.
- Frame/line (+/-1H range for quad-link line up) synchronizer with HD Tri-sync/SD Bi-Level Reference Input, and input loss detection with default output of black/pattern.
- Aspect ratio conversion including preset ARC maps relative to conversion modes, pan, tilt and size input crop adjustments.
- Aspect ratio control (signaling reading and writing) using ETSI WSS and AFD Video Index signaling (RP186, SMPTE 2016).
- Video proc. features include: gain, offset, hue, horizontal and vertical picture enhancement and RGB gamut legalization.
- Wide color gamut support with BT709 and BT2020 color space conversion including manual and automatic operation.
- High Dynamic Range support including SDR to HDR mapping with enhancement, translation between HDR formats PQ, HLG, Slog3, and mapping to SDR.
- Metadata support Closed caption passing or processing for CEA608/708 and OP42/OP47/WST captions, VITC or SMPTE12M timecode translation.
- Processing for 16 channels of embedded audio present on the incoming SDI stream with audio processing features including channel routing, gain, invert, delay and internal tone generator.
- Non-PCM processing features pair level routing and delay compensation. Dolby-E data is passed with a delay to match the video and with co-timed audio frame drop or repeat.
- Dolby E support Detection of PCM/non-PCM audio to SMPTE 337/338M, pair routing and Dolby E header re-alignment.
- Integrated Fiber I/O support via SFP module.
- In-built test pattern generator and 16 user-configurable memories.
- RollCall control and monitoring compatible with standard logging and reporting features.
- RollTrack triggers available for detected module states, including input loss.

# **Block Diagram**

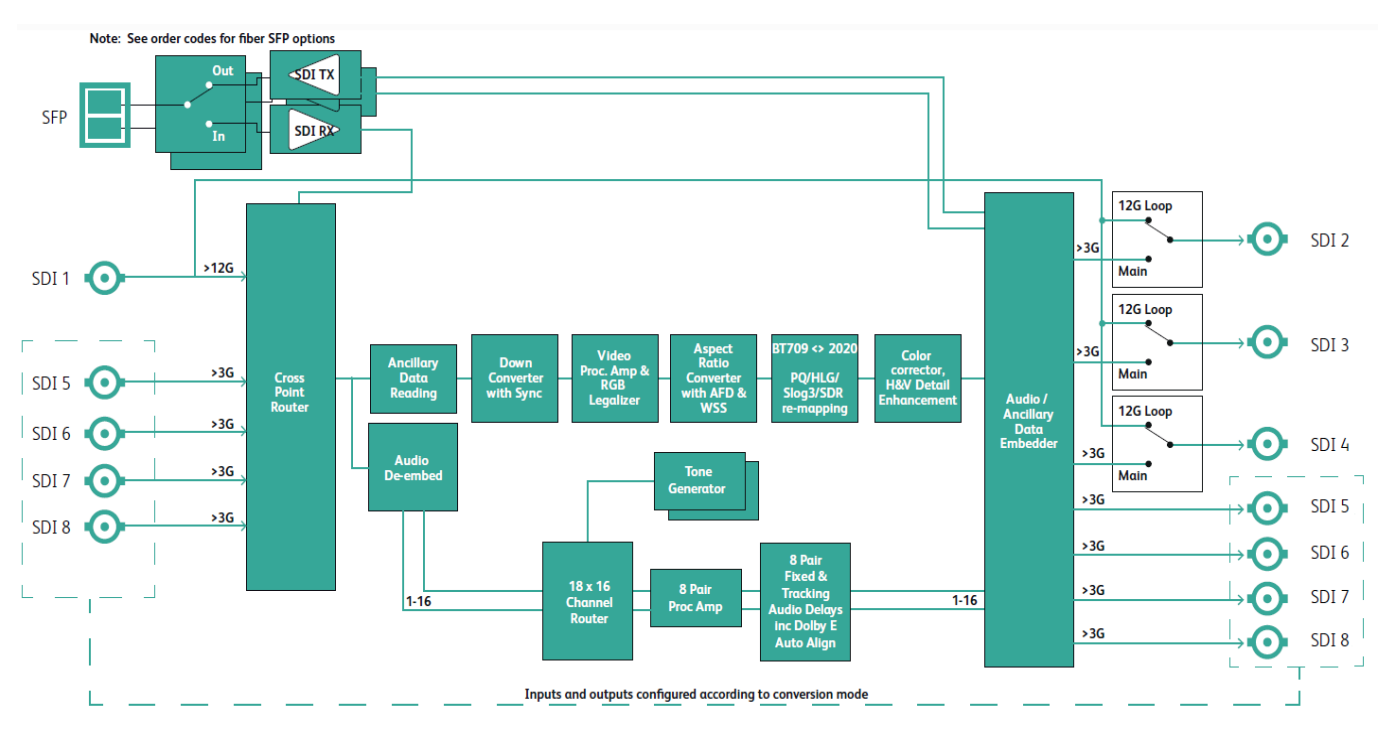

# **Order Codes**

The following product order codes are covered by this manual:

**FGAN IQMDA4000-2B4** - 12G/3G/HD-SDI UHD-4K Down Converter & Distribution Amplifier module.

# **Rear Panel**

The following rear panel type is available:

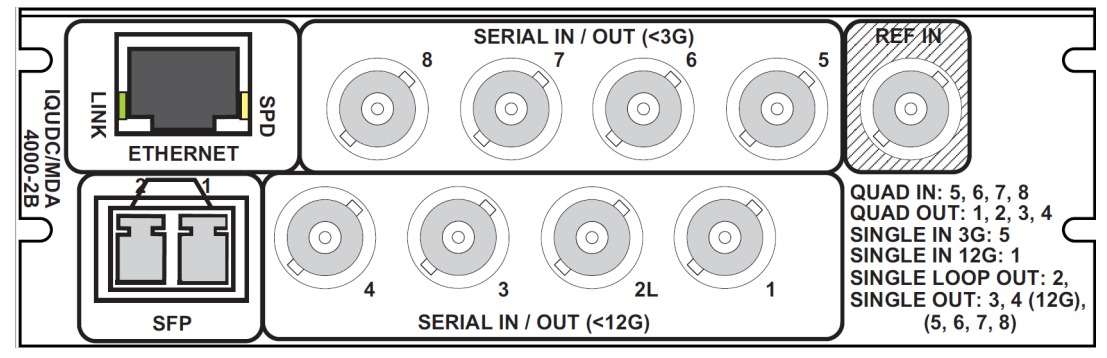

IQUDC4000-2B4

# **Enclosures**

The module can be fitted into the enclosures shown below.

**B-Style Enclosures** 

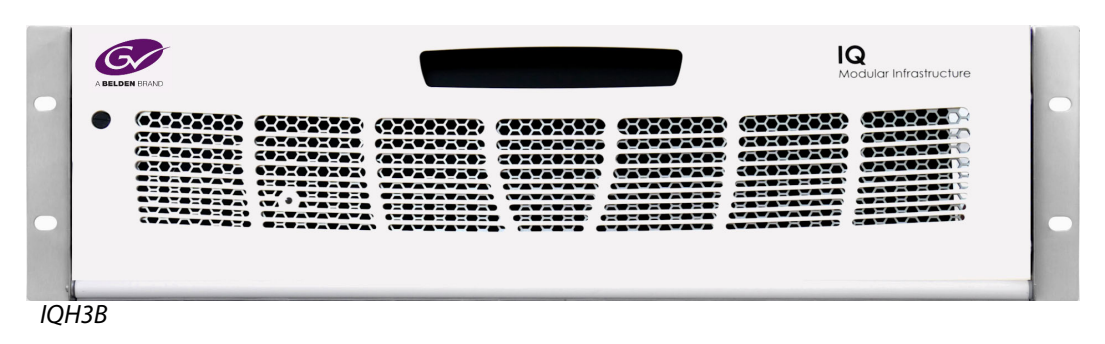

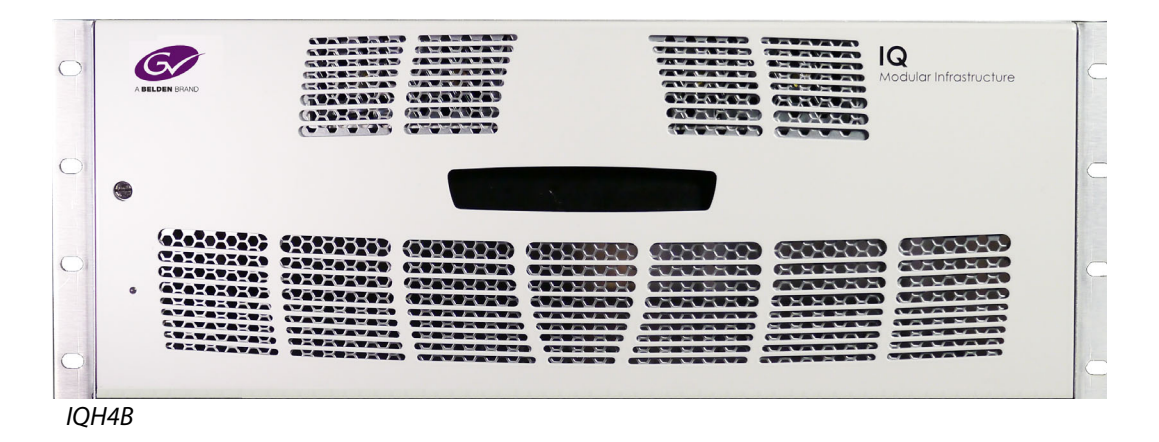

**Note**: IQH3B and IQH4B enclosures each provide two internal analog reference inputs. These inputs are applicable to modules with "B" order codes only.

Introduction Enclosures

# **Technical Specifications**

| Inputs and Outputs               |                                                                                                    |
|----------------------------------|----------------------------------------------------------------------------------------------------|
| SDI bidirectional inputs/outputs | 4 x 12G/3G/1.5G/SMPTE ST270<br>4 x 3G/1.5G/SMPTE ST270                                                                                                    |
| Input cable length               | Up to 44m Belden 1694A @ 12 Gb/s<br>Up to 150m Belden 1694A @ 3 Gb/s<br>Up to 180m Belden 1694A @ 1.5 Gb/s<br>>350m Belden 1694A @ 270 Mb/s                                                                                                    |
| Standards                        | <ul> <li>SD: 525, 625, 270 Mb/s SD-SDI SMPTE ST 259</li> <li>HD: 720 50/59.94/60p, 1080 25/29/30i, 1.5 Gb/s HD-SDI SMPTE</li> <li>ST 292/SMPTE ST 299</li> <li>3G: 1080/2160 (quad) 50/59.94/60p, 3 Gb/s HD-SDI, SMPTE ST 425 level A, dual-link level B</li> <li>12G: 2160 50/59.94/60p (2SI) (input on BNC 1 only), 12 Gb/s</li> <li>UHD-4K SDI, SMPTE ST 2082-10</li> <li>UHDTV1 video interfaces:</li> <li>Square division (4 x 1.5Gbps links) for &lt;= 30fps</li> <li>Sample interleaved SMPTE ST425-3 (2 x 3Gbps links) for &lt;= 30fps</li> <li>Sample interleaved SMPTE ST425-5 (4 x 3Gbps links) for &gt; 30fps</li> </ul> |
| Reference                        | 1x analog reference<br>Black (HD tri-level and SD bi-level) and black burst (SD bi-level)<br>selectable from IQH3B/IQH4B frame reference connections or<br>external BNC                                                                                                    |
| Fiber Signal Input               |                                                                                                    |
| Inputs                           | Up to 2                                                                                                    |
| Optical                          | 12 Gb/s UHD-SDI, 3 Gb/s HD-SDI, 1.485 Gb/s HD-SDI or 270<br>Mb/s SD-SDI                                                                                                    |
| Connector/format                 | LC singlemode                                                                                                    |
| Conforms to                      | SMPTE ST 297-2006                                                                                                    |
| Fiber Signal Output              |                                                                                                    |
| Outputs                          | Up to 2                                                                                                    |
| Optical                          | 12 Gb/s UHD-SDI, 3 Gb/s HD-SDI, 1.485 Gb/s HD-SDI or 270<br>Mb/s SD-SDI                                                                                                    |
| Connector/format                 | LC singlemode                                                                                                    |
| Conforms to                      | SMPTE ST 297-2006                                                                                                    |

| Video Functions         |                                                                             |
|-------------------------|-----------------------------------------------------------------------------|
| Input source select     | SD/HD/4K UHD-SL BNC1, SD/HD BNC5, UHD-QL, SFP1                              |
| Input 4K UHD interface  | Auto, 2SI, SDQ                                                              |
| Output formats          | 1080p, 1080i, 720p, 625i, 525i                                              |
| 3G output format        | Level A/B                                                                   |
| Output UHD Interface    | 2SI, SQD                                                                    |
| Output SI PID           | 4K UHD, 3G/HD                                                               |
| Output 4K UHD ANC embed | Link 1, all links                                                           |
| Output legalization     | Off, 700 mV, 721 mV, 735 mV, 746 mV                                         |
| Colorimetry             | Auto, BT709, BT2020                                                         |
| SDR gamma               | 2.0, 2.4                                                                    |
| Test patterns           | Off, black, ramp, bars                                                      |
| SDR/HDR modes           | SDR, HLG, PQ, S-Log3, User LUT                                              |
| SDR/HDR clip            | Hard/soft                                                                   |
| PQ level                | 1К, 2К, 4К, 10К                                                             |
| Proc Amp                |                                                                             |
| Black Level             | +100 to -100 mV (0) in 0.8 mV steps                                         |
| Contrast                | -6 dB to +6 dB (0) in 0.2 dB steps                                          |
| Saturation              | -6 dB to +6 dB (0) in 0.2 dB steps                                          |
| Y Gamma                 | 0.4 to 1.7 (1) in 0.1 steps                                                 |
| Enhancement             |                                                                             |
| Filter                  | Vertical and horizontal filters with preset normal, narrow or wide settings |
| Nonlinear enhancer      | Frequency band selection: med, high. Six preset enhancement modes           |
| Color corrector         | RGB lift: +200 to -200 mV in 0.8 mV steps                                   |
|                         | RGB gain: +6.0 to -6.0 dB in 0.2 mV steps                                   |
| Aspect ratio conversion | AFD (SMPTE ST 2016), VI (RP186), WSS (L23) (manual or auto)                 |
| SD input format         | Normal 4:3, anamorphic 16:9, letterbox 14:9, letterbox 16:9                 |
| SD output format        | Normal 4:3, anamorphic 16:9, letterbox 14:9, letterbox 16:9                 |
| Auto zoom               | On/off                                                                      |
| Manual zoom             | Zoom ±20%                                                                   |
| Audio Shuffle           |                                                                             |
| Input channel 1-16      | Disembed 1-16                                                               |
| Output channels 1-16    | Processed channels 1-16, tone, silence                                      |
| Invert phase            | Channels 1-16                                                               |
| Audio Control           |                                                                             |
| Pair 1 to 8 gain L/R    | +18dB to -18dB in 0.1dB steps                                               |
| Pair 1-8 manual delay   | -40 to +200ms in 1ms steps                                                  |
| Global manual delay     | -40 to +200ms in 1ms steps                                                  |

| Tone                    |                                                                                                    |
|-------------------------|----------------------------------------------------------------------------------------------------|
| Frequency               | 100 Hz to 10 kHz in 100 Hz steps                                                                                                    |
| Genlock Selection       | Frame A, frame B, external, input, freerun                                                                                                    |
| Timing                  | Horizontal and vertical adjustment                                                                                                    |
| Timecode                |                                                                                                    |
| Source                  | LTC, VITC                                                                                                    |
| Processing              | Follow input, generate                                                                                                    |
| Timecode loss           | Freeze, freerun                                                                                                    |
| Metadata                | Closed caption CE608 <> CE708<br>Teletext subtitles WST/RDD8/2031 conversion<br>ST2020 output line selection                                                                                                    |
| Other Controls          |                                                                                                    |
| Logging                 | Input 1-4 name, type, state<br>Genlock state<br>Output standard                                                                                                    |
| RollTrack Index         | Up to 32 RollTrack destinations                                                                                                    |
| RollTrack Sources       | Unused, input present, input loss, reference OK & loss                                                                                                    |
| Information window      | Video input status, reference status                                                                                                    |
| Factory default         | Resets all module settings to factory-specified default values and clears memories                                                                                                    |
| Default settings        | Resets all module settings to factory-specified defaults but does not clear memories                                                                                                    |
| Module information      | Reports software version, serial number, temperature                                                                                                    |
| General Specifications  |                                                                                                    |
| Connector/format        | BNC/75 $\Omega$ panel jack on standard IQ connector panel                                                                                                    |
| Return loss             | >-15 dB (270 Mb/s, 1.5 Gb/s)<br>>-10 dB (3 Gb/s)                                                                                                    |
| Output jitter           | SD-SDI 0.2 UI (10 Hz) / 0.2 UI (1<br>kHz), 3G/HD-SDI 1.0 UI (10 Hz) / 0.2 UI (100 kHz)                                                                                                    |
| Reference source        | External – HD tri-level/SD bi-level/input video syncs                                                                                                    |
| Electrical              | Black (HD tri-level and SD bi-level) and black burst (SD bi-level)<br>SD bi-level – RS170A<br>HD tri-level – SMPTE ST 240 and SMPTE<br>ST 274                                                                                                    |
| Embedded audio handling | HD: 24-bit synchronous 48 kHz to SMPTE ST 299<br>SD: 20-bit synchronous 48 kHz to SMPTE ST 272-A                                                                                                    |
| Input standard          | (Auto detect) 525, 625<br>720 50/59.94/60p<br>1080 50/59.94/60i<br>1080 50/59.94/60p (levels A and B)<br>720/1080/2160 23/24/25/29.97/30p<br>1080 23/24/25/29.97/30 PsF, with film detection and<br>processing<br>2160 50/59.94/60p (levels A and B) |

| Output standard                             | 525, 625                                                    |
|---------------------------------------------|-------------------------------------------------------------|
|                                             | 720 50/59.94/60p                                            |
|                                             | 1080 50/59.94/60i                                           |
|                                             | 1080 50/59.94/60p (levels A and B)                          |
|                                             | 720/1080/2160 23/24/25/29.97/30p                            |
|                                             | 1080 23/24/25/29.97 PsF, with film detection and processing |
|                                             | 2160 50/59.94/60p (levels A and B)                          |
| Power Consumption                           | 17PR max (18PR max with SFP)                                |
| Conversion Functions                        |                                                             |
| Modes                                       | UHDTV Down conversion                                       |
|                                             | SD/HD/3G Up, Down & Cross Conversion                        |
| Conversion                                  | Linear/Motion Adaptive                                      |
| Aspect Ratio Conversion<br>(Manual or Auto) | AFD (SMPTE 2016), VI (RP186), WSS (L23)                     |
| Conversion Conshilition                     |                                                             |

#### **Conversion Capabilities**

Note: The I/O is mode dependent.

Inputs shown in BLUEProcessed outputs shown in GREENLoop output shown in ORANGE

#### Mode 1 - SD/HD/3G up/down/crossconversion

| Output<br>Connection | SD | HD<br>720P (23-60)<br>1080i (50-60)<br>1080p (≤30) | 3G<br>1080p-A<br>1080p-B (>30) | 6G<br>2160p (≤30) | 12G<br>2160p (>30) | Dual Link<br>2160p<br>2SI (≼30) | Quad Link<br>2160p<br>2SI (>30)<br>SQD (23-60) |
|----------------------|----|----------------------------------------------------|--------------------------------|-------------------|--------------------|---------------------------------|------------------------------------------------|
| BNC 1                |    |                                                    |                                |                   |                    |                                 |                                                |
| BNC 2                |    | BNC 1 Loop Output                                  |                                |                   |                    |                                 |                                                |
| BNC 3                |    | BNC 1 Loop Output                                  |                                |                   |                    |                                 |                                                |
| BNC 4                |    | BNC 1 Loop Output                                  |                                |                   |                    |                                 |                                                |
| BNC 5                |    |                                                    |                                |                   |                    |                                 |                                                |
| BNC 6                |    |                                                    |                                |                   |                    |                                 |                                                |
| BNC 7                |    |                                                    |                                |                   |                    |                                 |                                                |
| BNC 8                |    |                                                    |                                |                   |                    |                                 |                                                |
| SFP 1 (Rx)           |    |                                                    |                                |                   |                    |                                 |                                                |
| SFP 1 (Tx)           |    | BNC 1 Loop Output                                  |                                |                   |                    |                                 |                                                |
| SFP 2 (Tx)           |    | BNC 1 Loop Output                                  |                                |                   |                    |                                 |                                                |

#### Mode 2 – 4K UHD-QL to SD/HD/3G

| Output<br>Connection | SD | HD<br>720P (23-60)<br>1080i (50-60)<br>1080p (≤30) | 3G<br>1080p-A<br>1080p-B (>30) | 6G<br>2160p (≤30) | 12G<br>2160p (>30) | Dual Link<br>2160p<br>2SI (≤30) | Quad Link<br>2160p<br>2SI (>30)<br>SQD (23-60) |
|----------------------|----|----------------------------------------------------|--------------------------------|-------------------|--------------------|---------------------------------|------------------------------------------------|
| BNC 1                |    |                                                    |                                |                   |                    |                                 |                                                |
| BNC 2                |    |                                                    |                                |                   |                    |                                 |                                                |
| BNC 3                |    |                                                    |                                |                   |                    |                                 |                                                |
| BNC 4                |    |                                                    |                                |                   |                    |                                 |                                                |
| BNC 5                |    |                                                    |                                |                   |                    | Channel 1                       | Channel 1                                      |
| BNC 6                |    |                                                    |                                |                   |                    | Channel 2                       | Channel 2                                      |
| BNC 7                |    |                                                    |                                |                   |                    |                                 | Channel 3                                      |
| BNC 8                |    |                                                    |                                |                   |                    |                                 | Channel 4                                      |
| SFP 1 (Rx)           |    |                                                    |                                |                   |                    |                                 |                                                |
| SFP 1 (Tx)           |    |                                                    |                                |                   |                    |                                 |                                                |
| SFP 2 (Tx)           |    |                                                    |                                |                   |                    |                                 |                                                |

#### Mode 3 – 4K UHD-SL to SD/HD/3G Output Connection HD 720P (23-60) 1080i (50-60) 1080p (≤30) Quad Link 2160p 2SI (>30) SQD (23-60) 3G 1080p-A 1080p-B (>30) 6G 2160p (≤30) 12G 2160p (>30) Dual Link 2160p 2SI (≤30) SD BNC 1 BNC 2 BNC 1 Loop Output BNC 3 BNC 1 Loop Output BNC 4 BNC 1 Loop Output BNC 5 BNC 6 BNC 7 BNC 8 SFP 1 (Rx) SFP 1 (Tx) BNC 1 Loop Output SFP 2 (Tx) BNC 1 Loop Output

#### Mode 4 – 4K UHD-SL to 4K UHD-QL

| Output<br>Connection | SD | HD<br>720P (23-60)<br>1080i (50-60)<br>1080p (≤30) | 3G<br>1080p-A<br>1080p-B (>30) | 6G<br>2160p (≤30) | 12G<br>2160p (>30) | Dual Link<br>2160p<br>2SI (≤30) | Quad Link<br>2160p<br>2SI (>30)<br>SQD (23-60) |
|----------------------|----|----------------------------------------------------|--------------------------------|-------------------|--------------------|---------------------------------|------------------------------------------------|
| BNC 1                |    |                                                    |                                |                   |                    |                                 |                                                |
| BNC 2                |    |                                                    |                                | BNC 1 Lo          | op Output          |                                 |                                                |
| BNC 3                |    |                                                    |                                | BNC 1 Lo          | op Output          |                                 |                                                |
| BNC 4                |    |                                                    |                                | BNC 1 Lo          | op Output          |                                 |                                                |
| BNC 5                |    |                                                    |                                |                   |                    | Channel 1                       | Channel 1                                      |
| BNC 6                |    |                                                    |                                |                   |                    | Channel 2                       | Channel 2                                      |
| BNC 7                |    |                                                    |                                |                   |                    |                                 | Channel 3                                      |
| BNC 8                |    |                                                    |                                |                   |                    |                                 | Channel 4                                      |
| SFP 1 (Rx)           |    |                                                    |                                |                   |                    |                                 |                                                |
| SFP 1 (Tx)           |    |                                                    |                                | BNC 1 Lo          | op Output          |                                 |                                                |
| SFP 2 (Tx)           |    |                                                    |                                | BNC 1 Lo          | op Output          |                                 |                                                |

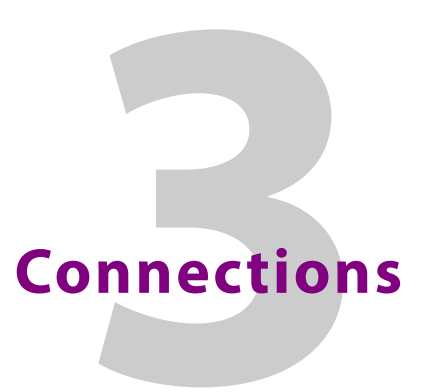

This section describes the physical input and output connections provided by the IQMDA40.

#### **Rear Panel View**

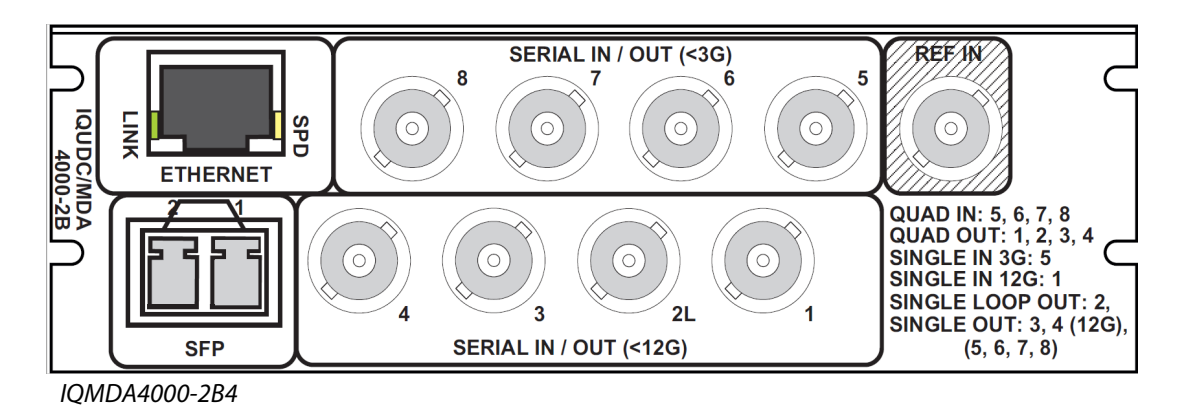

# **Input and Output Connections**

| Label              | Description                      | Connector               |
|--------------------|----------------------------------|-------------------------|
| SDI in 1, 2, 3, 4  | SDI inputs                       | 4 x BNC                 |
| SDI out 1, 2, 3, 4 | SDI outputs                      | 4 x BNC                 |
| Network            | 10/100 BaseT Ethernet connection | 1 x RJ45                |
| Reference          | Reference input                  | 1 x BNC                 |
| Option I/O         | Signal input/output              | 1 x dual SFP compatible |

Note: If the reference connector is not in use, it must be fitted with a 75 Ohm BNC terminating plug. If not terminated correctly, genlock performance may be degraded.

Note: The option sockets allow for a dual Small Form Factor Pluggable (SFP) transceiver module. The SFP modules can be used to add optional fiber connectivity, or optional I/O using HD BNC connectors.

# **Fiber Connectivity**

A dual fiber port is provided as standard. The port can be configured as one of the following:

- Dual HD/3G receiver (RX/RX)
- Single HD/3G/12G receiver (RX)
- Dual transmitter (TX/TX)
- Transceiver (RX/TX)

# Card Edge LEDs

The LEDs on the edge of the IQMDA40 indicate its operating status.

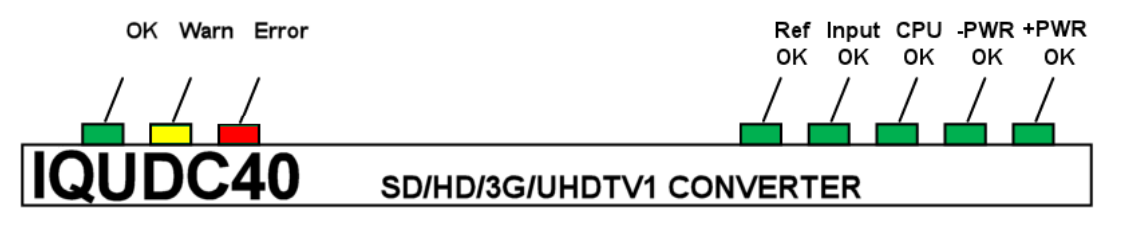

| LED      | Color  | State       | Description                                                                    |
|----------|--------|-------------|--------------------------------------------------------------------------------|
| ОК       | Green  | Illuminated | Module is operating correctly.                                                 |
| Warn     | Yellow | Illuminated | Board warning condition. LED is Illuminated if one or more services are down.  |
| Error    | Red    | Illuminated | Board fault condition. LED is illuminated if the module is down or restarting. |
| Ref OK   | Green  | Illuminated | Reference has been selected and is present.                                    |
| Input OK | Green  | Illuminated | Input has been selected and a valid input is present.                          |
| CPU OK   | Green  | Flashing    | CPU is running.                                                                |
| - Power  | Green  | Illuminated | Good - power supply is present.                                                |
| + Power  | Green  | Illuminated | Good + power supply is present.                                                |

Card Edge LEDs

# **System Operation**

The RollCall Control Panel enables IQ modules to be controlled. This section contains information on using the IQMDA40 with RollCall.

For help with general use of the RollCall application, open the user manual by clicking the button on the main RollCall toolbar.

See the *RollCall Control Panel Installation & Operator's Manual* for information about installation and setup of the RollCall Control Panel.

Note: The content and order of the pages shown in this section are for guidance and reference only, and may be slightly different to what you see with your module. The look and functions may also differ slightly from other modules in the range.

## **Navigating Pages in the RollCall Template**

The RollCall template has a number of pages, each of which can be selected from the list at the top of the display area. Right-clicking anywhere on the pages will also open a page view list, allowing quick access to any of the pages.

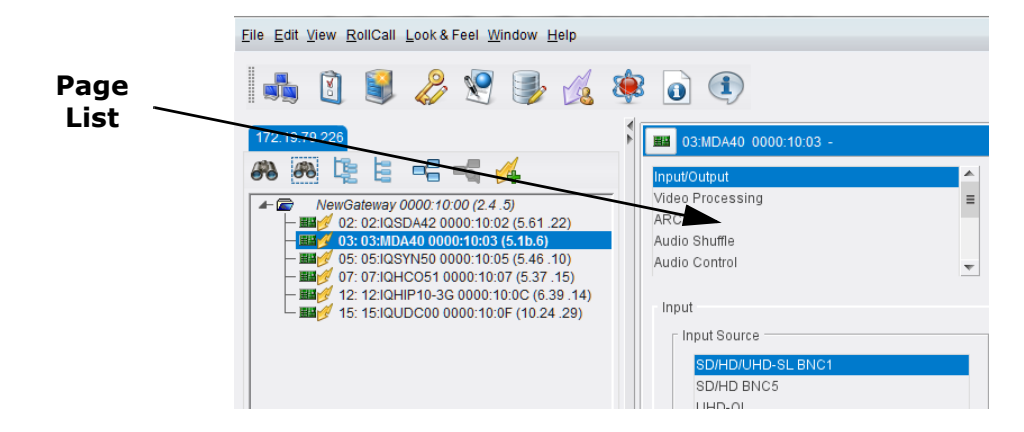

#### **Template Pages**

The following pages are available for the IQMDA40. Please note that what is displayed on these pages is dependent on the unit's capabilities. So, the illustrations in this manual may differ somewhat from what is seen in your environment.

- Input/Output see page 27.
- Video Processing see page 32.
- ARC see page 36.
- Audio Shuffle see page 45.
- Audio Control see page 48.
- Genlock see page 50.
- Timecode see page 52.

- Metadata see page 54.
- Network see page 58.
- Setup see page 59.
- Logging and RollTrack see page 61.

#### **Setting Values**

Many of the settings within the templates have values, either alpha or numeric.

When setting a value in a field, the value, whether text or a number, must be set by pressing the ENTER key, or clicking the S **Save Value** button.

Clicking an associated **P Preset Value** button returns the value to the default setting.

# **Information Display**

The **Information** display pane appears at the top of each page, and shows basic information on the input standard and reference status of the module.

| Input Status    |                |  |
|-----------------|----------------|--|
| Selected Input: | 2160 50p-A 2SI |  |
| Genlock Mode:   | Genlock        |  |

# Input/Output

The Input/Output page allows input sources and output destinations to be selected.

| ut/Output<br>leo Processing<br>C<br>dio Shuffle<br>dio Control |               | Input Status<br>Selected Input<br>Genlock Mode: | 2160 50p-A SQD<br>Genlock |                                                                    |             |
|----------------------------------------------------------------|---------------|-------------------------------------------------|---------------------------|--------------------------------------------------------------------|-------------|
| Input<br>SD/HD/UHD-SL BNC1<br>SD/HD BNC5                       | •             |                                                 |                           | Output<br>UHD-SL input mode<br>Quad Link Output<br>Down Convert    |             |
| UHD-OL<br>SFP 1                                                |               |                                                 |                           | SD/HD/3G Output Format<br>625i/525i                                |             |
| UHD Interface<br>@ Auto                                        | © 28I         | © sqD                                           |                           | 720p<br>1080i<br>1080p                                             |             |
| elected Input Standard                                         | 2160 50p-A SQ | D                                               |                           | Output Standard                                                    |             |
| HD / UHD Input                                                 |               |                                                 |                           | 720 50p                                                            |             |
| Input Colorimetry     One Auto                                 | O BT.709      | O BT.2020                                       |                           | 3G Format<br>© Level A                                             | C Level B   |
| Input Status<br>BT.709                                         |               |                                                 |                           | UHD Interface                                                      | O SOD       |
|                                                                |               |                                                 |                           |                                                                    |             |
| SDR-SDR Color Conversion                                       |               |                                                 |                           | <ul> <li>Sample Interleaved PID</li> <li>OHD</li> </ul>            | O HD/3G     |
| © 2.4                                                          | ◎ 2.0         |                                                 |                           | UHD ANC Embed                                                      |             |
| HD / UHD Output                                                |               |                                                 |                           | Link 1                                                             | O All Links |
| Output Colorimetry                                             |               |                                                 |                           | Legalization                                                       |             |
| Follow Input                                                   | O BT.709      | O BT.2020                                       |                           | 0ff<br>700 mV                                                      |             |
| Output Status                                                  |               |                                                 |                           | 721 mV<br>735 mV                                                   |             |
| BT.709                                                         |               |                                                 |                           | 746 mV                                                             |             |
|                                                                |               |                                                 |                           | Bars<br>SDR / HDR<br>SDR / HDR<br>Input Format<br>BDR<br>HLG<br>PO |             |
|                                                                |               |                                                 |                           | S-Log3<br>Clip<br>Hard<br>Soft                                     |             |
|                                                                |               |                                                 |                           | PO Level                                                           |             |
|                                                                |               |                                                 |                           |                                                                    |             |
|                                                                |               |                                                 |                           | 🔲 Use Imported LUT                                                 |             |
|                                                                |               |                                                 |                           | Pre-load List                                                      |             |
|                                                                |               |                                                 |                           |                                                                    |             |
|                                                                |               |                                                 |                           |                                                                    |             |

Input/Output Page

The following facilities are available from this page:

| Option                   | Operation                                                                                                    |
|--------------------------|----------------------------------------------------------------------------------------------------|
| Input                    | <ul> <li>Allows selection of the input source and UHD interface type.</li> <li>Choose input from: <ul> <li>SD/HD/UHD-SL BNC1</li> <li>SD/HD BNC5</li> <li>UHD-QL</li> <li>SFP 1 (if fitted)</li> </ul> </li> <li>Note: Audio and metadata are processed from Input 1 only. Audio and metadata on Inputs 2 - 4 are ignored.</li> </ul>                                                                                                    |
| UHD Interface            | <ul> <li>Input format setting for Dual/Quad link interface (BNCs 1-4).</li> <li>Choose from: <ul> <li>Auto (default) - use embedded PID to identify Sample Interleaved format. If ST425-3/5 PID (0x96,0x97,0x98) is not detected, Square Division is enabled.</li> <li>SQD - manually selects Square Division.</li> <li>2SI - manually selects ST425-3/5 format.</li> </ul> </li> </ul>                                                                                                    |
| Colorimetry              | <ul> <li>HD/UHD Input - Displays input colorimetry setting for HD,<br/>3G and UHD. SD is fixed at BT.601. Colorimetry in use is<br/>reported as shown:</li> <li>Auto - Sample interleaved: use embedded PID to identify<br/>colorimetry. Square Division: selects BT.709.</li> <li>BT.709</li> <li>BT.2020</li> </ul>                                                                                                    |
| Input Status             | Displays the current input colorimetry standard.                                                                                                    |
| SDR-SDR Color Conversion | <ul> <li>Sets the gamma used in the color conversion process. A gamma of 2.0 gives a better color match between 2020 and 709 cameras, while 2.4 gives a better color match between 2020 and 709 displays. See <i>ITU-R BT.2087</i> for more information. Choose from: <ul> <li>2.0</li> <li>2.4</li> </ul> </li> </ul>                                                                                                    |
| HD/UHD Output            | <ul> <li>Sets the output colorimetry standard for HD, 3G and UHD.</li> <li>Choose from: <ul> <li>Follow Input: Output colorimetry will be the same as the input colorimetry (as detected or forced).</li> <li>BT.709</li> <li>BT.2020</li> </ul> </li> </ul>                                                                                                    |
| Output Status            | Displays the current output colorimetry standard.                                                                                                    |
| Output                   | <ul> <li>UHD-SL input mode - Use this control to set the required output standard when the input is UHD.</li> <li>Note: When input and output are both UHD, the output frame rate will follow the input frame rate.</li> <li>SD/HD/3G Output Format - Use this control to set the required output standard when the input is SD, HD or 3Gbps.</li> <li>Note: 2160 23p-30p outputs are carried on 4 x 1.5Gbps links in Square Division, or 2 x 3Gbps Level C links (outputs A1 and A2) in Sample Interleaved.</li> <li>2160 50p-60p outputs are carried on 4 x 3Gbps links.</li> </ul> |
| Output Standard          | Displays the output standard currently selected.                                                                                                    |

| Option                 | Operation                                                                                                    |
|------------------------|----------------------------------------------------------------------------------------------------|
| 3G Format              | <ul> <li>Select the 3G Format to use.</li> <li>Level A</li> <li>Level B</li> <li>See <i>SMPTE ST-425-1:2017</i> for information on 3G formats.</li> </ul>                                                                                                    |
| UHD Interface          | <ul> <li>Selects the output format. Choose from:</li> <li>2SI/12G: Sample-interleaved format. Allows 6G/12G output via the 12G BNC.</li> <li>SQD (quad link): Square division format. Available only via output BNCs 1-4 and SFPs 1-4. When selected, the 12G output is not available as the 12G BNC is a duplicate of link 4.</li> </ul>                                                                                                    |
| Sample Interleaved PID | <ul> <li>Sets the embedded Payload ID for Sample Interleaved.</li> <li>Choose from: <ul> <li>UHD - some quad link monitors may not operate with UHD PID. In these cases, select HD/3G. Note that 12G monitors will require a UHD PID.</li> <li>HD/3G</li> </ul> </li> </ul>                                                                                                    |
| UHD ANC Embed          | Sets whether ANC (VANC + HANC) data is inserted on all<br>links or just link 1.<br>For non-UHD output standards, ANC is inserted on all output<br>BNCs.                                                                                                    |
| Legalization           | The Legalizer ensures that the output video stays within the<br>legal RGB gamut limit, making it suitable for the broadcast<br>signal chain. To achieve this, the legalizer reduces the gain<br>equally on all channels. Anything in the RGB space above the<br>selected value (e.g. 700mV) is scaled down to that value.<br>Anything in the RGB space below 0mV is clipped to 0mV.<br>This is a good compromise between minimizing hue change<br>and raising apparent brightness.<br>Legalizer choices are:<br>• Off<br>• 700mV<br>• 721mV<br>• 735mV<br>• 746mV |
| Test Patterns          | Choose from:<br>• Off<br>• Black<br>• Ramp<br>• Bars                                                                                                    |

| Option  | Operation                                                                                                    |
|---------|----------------------------------------------------------------------------------------------------|
| SDR/HDR | Allows SDR/HDR parameters to be set.                                                                                                    |
|         | <ul> <li>Input format - Input gamma is set manually. Select from:</li> <li>SDR</li> </ul>                                                                                                    |
|         | • HLG                                                                                                    |
|         | • PQ                                                                                                    |
|         | • S-log3                                                                                                    |
|         | <ul> <li>Clip - With some HDR conversions, the maximum supported output level is less than the source level. The Clip tool is provided to address this. Select from:</li> <li>Hard - High brightness levels not supported in the selected output format are hard clipped to the maximum supported brightness level.</li> <li>Soft - Brightness levels close the maximum supported in the selected output format are progressively attenuated to avoid an abrupt cut-off. Soft clipping is a non-reversible process.</li> </ul> |
|         | • <b>PQ Level</b> - Sets the grading level ( $L_w$ ) of the input (PQ >                                                                                                    |
|         | HLG) or output (PQ $>$ PQ). Select from:                                                                                                    |
|         | • <b>1k</b> (1000cd/m <sup>2</sup> )                                                                                                    |
|         | • 2k                                                                                                    |
|         | • 4k                                                                                                    |
|         | • TOK (10000cd/m)<br>See SMPTE ST 2084:2014 - Dynamic Range Electro-Optical<br>Transfer Function of Mastering Reference Displays for more<br>information on PQ.                                                                                                    |
|         | <ul> <li>Use Imported LUT - Enable if an imported custom look-up<br/>table (LUT) is to be used. See below for information on<br/>importing a LUT.</li> </ul>                                                                                                    |
|         | <ul> <li>Pre-load List - Select the LUT to be used from the list.</li> <li>Active only if Use Imported LUT is enabled.</li> </ul>                                                                                                    |
|         | <ul> <li>Delete LUT - Click to delete the LUT currently selected on<br/>the Pre-load List.</li> </ul>                                                                                                    |

#### **About Custom LUTs**

Custom look-up tables can be used when performing color conversions, rather than the onboard default LUT. These can be imported in the form of .cube files. See <u>https://wwwimages2.adobe.com/content/dam/acom/en/products/speedgrade/cc/pdfs/cu</u> <u>be-lut-specification-1.0.pdf</u> for information on the Cube LUT specification.

Up to 32 files can be imported, via the web interface. When imported, these are added to the **Pre-load List** and may be selected for use as needed.

#### **Importing a Custom LUT**

Follow these steps to import a custom LUT:

1 Open a web browser window, type the unit's IP address (see page 58) into the address bar, and press RETURN. The browser connects to the unit, and a user interface allowing control of the module is displayed:

| • MDA40                                                                                                    | Input/Output                                                                                  | Video Processing | ARC     | Audio Shuffle                                                                                                    | Audio Control                                                                                                    | Genlock                            |
|----------------------------------------------------------------------------------------------------|-----------------------------------------------------------------------------------------------|------------------|---------|----------------------------------------------------------------------------------------------------|----------------------------------------------------------------------------------------------------|------------------------------------|
|                                                                                                    | Timecode                                                                                      | Metadata         | Network | Setup                                                                                                    | Logging & RollTrack                                                                                                    |                                    |
| nput/Output                                                                                                    |                                                                                               |                  |         |                                                                                                    |                                                                                                    |                                    |
| Input<br>Input Source: SD/F<br>UHD Interface: •)<br>Selected Input Stan<br>HD / UHD Input<br>Input Colorimetr<br>Input Status: BT<br>SDR-SDR Color C<br>Gamma: • 2.4<br>HD / UHD Output<br>Output Colorimet | HD/UHD-SL BNC1 V<br>Auto 2SI SQD<br>dard: Loss<br>y: Auto BT.709<br>.709<br>Conversion<br>2.0 | BT 2020          |         | Output<br>UHD-SL input m<br>SD/HD/3G Outpu<br>Output Standard<br>3G Format:<br>UHD Interface:<br>Sample Interfee<br>UHD ANC Emb<br>Legalization:<br>Test Patterns:<br>SDR / HDR<br>Input Format:<br>SDR / HDR | Down Conve           ut Format:         720p           4: 1080 50i         •           •         Level A           •         2Si           •         UHD           •         Link 1           •         Link 1           Off         •           •         Link 1           Off         • | ert •<br>SQD<br>HD/3G<br>All Links |
| Output Status: E                                                                                                    | 31.709                                                                                        |                  |         | PQ Level: 1<br>Use Imported LU<br>Import File Nam<br>Import<br>Pre-load List:<br>Delete LUT                                                                                                    | k v<br>JT: Choose File No file<br>Status: -<br>None                                                                                                    | chosen<br>T                        |

Browser Control Interface

The buttons at the top of the screen correspond to the RollCall control pages, and offer the same functionality. The UI is intuitive and easy to use.

- 2 In the **SDR/HDR** section, click **Choose File**; a Windows Browse dialog is displayed. Select the file to be uploaded, and click **Open**; the Browse dialog is closed, and the filename is displayed next to **Choose File**.
- 3 Click **Import**; the file is imported, and added to the **Pre-load List**. The **Status** is updated to **Done**.

Repeat for each LUT file to be imported.

## **Video Processing**

Provides controls allowing various types of signal processing to be applied to the signal being converted.

| Video Processing | input status                                                                                                    |
|------------------|----------------------------------------------------------------------------------------------------|
| ARC              | Selected Input: Loss                                                                                                    |
| Audio Shuffle    | Genlock Mode: Free run                                                                                                    |
| Audio Control 👻  |                                                                                                    |
| Dros Aran        | LUD Deven Convert                                                                                                    |
| Enable           | OHD Down Convert                                                                                                    |
|                  | Preset                                                                                                    |
| Contrast         | Filter                                                                                                    |
| P                | r Vertical                                                                                                    |
| 0.0dB            | Narrow 3                                                                                                    |
| Saturation       | Narrow 2                                                                                                    |
|                  | Narrow 1                                                                                                    |
| 0.040            | Wide 1                                                                                                    |
| 0.008            | Wide 2                                                                                                    |
| Black Level      |                                                                                                    |
| P                |                                                                                                    |
| 0.0mV            | Horizontal                                                                                                    |
|                  | Narrow 2                                                                                                    |
| Y Gamma          | Narrow 1                                                                                                    |
| P                | Normal                                                                                                    |
| 1.0              | Wide 1<br>Wide 2                                                                                                    |
|                  |                                                                                                    |
| Color Correct    |                                                                                                    |
| Enable           |                                                                                                    |
| - Ded Life       | Horizontal Enhance                                                                                                    |
|                  | Enhance                                                                                                    |
| P                | Off                                                                                                    |
| 0.0mV            | 1                                                                                                    |
| Red Gain         | 3                                                                                                    |
| P                | 4                                                                                                    |
| 0.048            | 5                                                                                                    |
| 0.008            | 0                                                                                                    |
| Green Lift       |                                                                                                    |
| P                |                                                                                                    |
| 0.0mV            | Frequency Band                                                                                                    |
|                  | Mid                                                                                                    |
| Green Gain       | High                                                                                                    |
| P                |                                                                                                    |
| 0.0dB            |                                                                                                    |
|                  |                                                                                                    |
| Blue Lift        | SD/HD Convert                                                                                                    |
| P                | Preset                                                                                                    |
| 0.0mV            | - Filter                                                                                                    |
| Blue Gain        | Vertical                                                                                                    |
|                  |                                                                                                    |
| P                | Narrow 2                                                                                                    |
| 0.0dB            | Narrow 2<br>Narrow 1                                                                                                    |
| 0.0dB            | Narrow 2<br>Narrow 1<br>Normal                                                                                                    |
| 0.0dB            | Narrow 2<br>Narrow 1<br>Normal<br>Wide<br>Boost 1                                                                                                    |
| • P<br>0.0dB     | Narrow 2<br>Narrow 1<br>Normal<br>Wide<br>Boost 1<br>Boost 2                                                                                                    |
| 0.0dB            | Narrow 2<br>Narrow 1<br>Normal<br>Wide<br>Boost 1<br>Boost 2                                                                                                    |
| 0.0dB            | Narrow 2<br>Narrow 1<br>Normal<br>Wide<br>Boost 1<br>Boost 2                                                                                                    |
| 0.0dB            | Narrow 2<br>Narrow 1<br>Normal<br>Wide<br>Boost 1<br>Boost 2                                                                                                    |
| 0.0dB            | Narrow 2<br>Narrow 1<br>Normal<br>Wide<br>Boost 1<br>Boost 2<br>Horizontal<br>Narrow 2                                                                                                    |
| 0.0dB            | Narrow 2<br>Narrow 1<br>Normal<br>Wide<br>Boost 1<br>Boost 2<br>Horizontal<br>Narrow 2<br>Narrow 1                                                                                                    |
| 0.0dB            | Narrow 2<br>Narrow 1<br>Normal<br>Wide<br>Boost 1<br>Boost 2<br>Horizontal<br>Narrow 2<br>Narrow 1<br>Normal                                                                                                    |
| P<br>0.0dB       | Narrow 2<br>Narrow 1<br>Normal<br>Wide<br>Boost 1<br>Boost 2<br>Horizontal<br>Narrow 2<br>Narrow 1<br>Narrow 1<br>Narrow 1<br>Narrow 1<br>Narrow 1<br>Narrow 1<br>Narrow 1<br>Narrow 1<br>Narrow 1<br>Narrow 1<br>Narrow 2<br>Narrow 1<br>Narrow 2<br>Narrow 1<br>Narrow 2<br>Narrow 1<br>Narrow 2<br>Narrow 1<br>Narrow 2<br>Narrow 1<br>Narrow 1<br>Narrow 1<br>Narrow 1<br>Narrow 1<br>Narrow 1<br>Narrow 1<br>Narrow 1<br>Narrow 1<br>Narrow 1<br>Narrow 1<br>Narrow 1<br>Narrow 1<br>Narrow 1<br>Narrow 1<br>Narrow 1<br>Narrow 1<br>Narrow 1<br>Narrow 1<br>Narrow 1<br>Narrow 1<br>Narrow 2<br>Narrow 1<br>Narrow 2<br>Narrow 1<br>Narrow 2<br>Narrow 1<br>Narrow 2<br>Narrow 1<br>Narrow 1<br>Narrow 1<br>Narrow 1<br>Narrow 1<br>Narrow 1<br>Narrow 1<br>Narrow 2<br>Narrow 1<br>Narrow 2<br>Narrow 1<br>Narrow 2<br>Narrow 1<br>Narrow 2<br>Narrow 1<br>Narrow 2<br>Narrow 1<br>Narrow 2<br>Narrow 1<br>Narrow 1<br>Narrow 2<br>Narrow 1<br>Narrow 1 |
| P<br>0.0dB       | Narrow 2<br>Narrow 1<br>Normal<br>Wide<br>Boost 1<br>Boost 2<br>Horizontal<br>Narrow 2<br>Narrow 1<br>Normal<br>Wide 1<br>Wide 1<br>Wide 2                                                                                                    |
| 0.0dB            | Narrow 2<br>Narrow 1<br>Normal<br>Wide<br>Boost 1<br>Boost 2<br>Horizontal<br>Narrow 2<br>Narrow 1<br>Normal<br>Wide 1<br>Wide 2                                                                                                    |
| 0.0dB            | Narrow 2<br>Narrow 1<br>Normal<br>Wide<br>Boost 1<br>Boost 2<br>Horizontal<br>Narrow 2<br>Narrow 1<br>Normal<br>Wide 1<br>Wide 2                                                                                                    |
| 0.0dB            | Narrow 2<br>Narrow 1<br>Normal<br>Wide<br>Boost 1<br>Boost 2<br>Horizontal<br>Narrow 2<br>Narrow 1<br>Normal<br>Wide 1<br>Wide 1<br>Wide 2                                                                                                    |
| 0.0dB            | Narrow 2<br>Narrow 1<br>Normal<br>Wide<br>Boost 1<br>Boost 2<br>Horizontal<br>Narrow 1<br>Normal<br>Wide 1<br>Wide 1<br>Wide 2<br>Horizontal Enhance                                                                                                    |
| D.0dB            | Narrow 2<br>Narrow 1<br>Normal<br>Wide<br>Boost 1<br>Boost 2<br>Horizontal<br>Narrow 2<br>Narrow 1<br>Normal<br>Wide 1<br>Wide 1<br>Wide 2<br>Enhance<br>Enhance                                                                                                    |
| 0.0dB            | Narrow 2<br>Narrow 1<br>Normal<br>Wide<br>Boost 1<br>Boost 2<br>Horizontal<br>Narrow 2<br>Narrow 1<br>Normal<br>Wide 1<br>Wide 2<br>Horizontal Enhance                                                                                                    |
| 0.0dB            | Narrow 2<br>Narrow 1<br>Normal<br>Wide<br>Boost 1<br>Boost 2<br>Horizontal<br>Narrow 2<br>Narrow 1<br>Normal<br>Wide 2<br>Horizontal Enhance<br>Enhance                                                                                                    |
| 0.0dB            | Narrow 2<br>Narrow 1<br>Normal<br>Wide<br>Boost 1<br>Boost 2<br>Horizontal<br>Narrow 2<br>Narrow 1<br>Normal<br>Wide 1<br>Wide 1<br>Wide 2<br>Enhance<br>Enhance                                                                                                    |
| D.0dB            | Narrow 2<br>Narrow 1<br>Normal<br>Wide<br>Boost 1<br>Boost 2<br>Horizontal<br>Narrow 2<br>Narrow 1<br>Normal<br>Wide 1<br>Wide 1<br>Wide 2<br>Enhance<br>Enhance<br>Enhance                                                                                                    |
| 0.0dB            | Narrow 2<br>Narrow 1<br>Normal<br>Wide<br>Boost 1<br>Boost 2<br>Horizontal<br>Narrow 2<br>Narrow 1<br>Normal<br>Wide 1<br>Wide 1<br>Wide 2<br>Horizontal Enhance<br>Enhance                                                                                                    |
| 0.0dB            | Narrow 2<br>Narrow 1<br>Normal<br>Wide<br>Boost 1<br>Boost 2<br>Horizontal<br>Narrow 2<br>Narrow 1<br>Normal<br>Wide 1<br>Wide 2<br>Enhance<br>Enhance                                                                                                    |
| 0.0dB            | Narrow 2<br>Narrow 1<br>Normal<br>Wide<br>Boost 1<br>Boost 2<br>Horizontal<br>Narrow 1<br>Normal<br>Wide 1<br>Wide 1<br>Wide 2<br>Enhance<br>Enhance<br>Enhance<br>6                                                                                                    |
| D.0dB            | Narrow 2<br>Narrow 1<br>Normal<br>Wide<br>Boost 1<br>Boost 2<br>Horizontal<br>Narrow 2<br>Narrow 1<br>Normal<br>Wide 1<br>Wide 1<br>Wide 2<br>Enhance<br>Enhance<br>Enhance                                                                                                    |
| D.0dB            | Narrow 2<br>Narrow 1<br>Normal<br>Wide<br>Boost 1<br>Boost 2<br>Horizontal<br>Narrow 2<br>Narrow 1<br>Normal<br>Wide 1<br>Wide 2<br>Enhance<br>Enhance<br>Off<br>1<br>2<br>3<br>4<br>5<br>5<br>6                                                                                                    |
| 0.0dB            | Narrow 2<br>Narrow 1<br>Normal<br>Wide<br>Boost 1<br>Boost 2<br>Horizontal<br>Narrow 2<br>Narrow 1<br>Normal<br>Wide 1<br>Wide 2<br>Horizontal Enhance<br>Enhance<br>Enhance<br>Corr<br>1<br>2<br>3<br>4<br>5<br>5<br>6                                                                                                    |

Video Processing Page

The following facilities are available from this page:

Process Amplifier (Proc Amp)

Allows video inconsistencies to be corrected.

| Menu Option | Operation                                                                      |
|-------------|--------------------------------------------------------------------------------|
| Enable      | Select checkbox to activate <b>Proc Amp</b> functions.                         |
| Contrast    | Adjusts the contrast from -6dB to +6dB in 0.2dB steps.<br>Default is 0dB.      |
| Saturation  | Adjusts the color saturation from -6dB to +6dB in 0.2dB steps. Default is 0dB. |
| Black level | Adjusts the black level from -100mV to +100mV in 0.8mV steps. Default is 0mV.  |
| Y gamma     | Adjusts the luma gamma from 0.4 to 1.7 in 0.1 steps. Preset is 1.0.            |

#### **Color Correct**

| Menu Option | Operation                                                                                     |
|-------------|-----------------------------------------------------------------------------------------------|
| Enable      | Select checkbox to activate <b>Color correct</b> functions.                                   |
| Red lift    | Red channel offset can be adjusted from -200mV to +200mV in steps of 0.8mV. Default is 0mV.   |
| Red gain    | Red gain can be adjusted from -6dB to +6dB in steps of 0.2dB. Default is 0dB.                 |
| Green lift  | Green channel offset can be adjusted from -200mV to +200mV in steps of 0.8mV. Default is 0mV. |
| Green gain  | Green gain can be adjusted from -6dB to +6dB in steps of 0.2dB. Default is 0dB.               |
| Blue lift   | Blue channel offset can be adjusted from -200mV to +200mV in steps of 0.8mV. Default is 0mV.  |
| Blue gain   | Blue gain can be adjusted from -6dB to +6dB in steps of 0.2dB. Default is 0dB.                |

#### **UHD Down Convert**

Note: These settings apply only when converting from to UHD SD/HD.

| Menu Option     | Operation                                                                                                    |  |
|-----------------|----------------------------------------------------------------------------------------------------|--|
| Preset          | Click to set all enhancers to default preset values.                                                                                                    |  |
| Vertical filter | <ul> <li>Select as required:</li> <li>Narrow 3: Reduces vertical bandwidth of the down-conversion process. May be useful when the UHD source contains high levels of mid-frequency content.</li> <li>Narrow 2: As above, but with less bandwidth reduction.</li> <li>Narrow 1: As above, but with minimal bandwidth reduction.</li> <li>Normal (default): Optimized bandwidth setting. Passes all vertical frequencies compatible with the HD output.</li> <li>Wide 1: Allows some alias frequencies to pass, which may give an apparent increase in picture sharpness.</li> <li>Wide 2: Allows a wider band of alias frequencies to pass.</li> </ul> |  |

| Menu Option        | Operation                                                                                                    |
|--------------------|----------------------------------------------------------------------------------------------------|
| Horizontal filter  | <ul> <li>Select as required:</li> <li>Narrow 2: Reduces horizontal bandwidth of the down-conversion process. May be useful when the UHD source contains high levels of mid-frequency content.</li> <li>Narrow 1: As above, but with less bandwidth reduction.</li> <li>Normal (default): Optimized bandwidth setting. Passes all horizontal frequencies compatible with the HD output.</li> <li>Wide 1: Allows some alias frequencies to pass, which may give an apparent increase in picture sharpness.</li> <li>Wide 2: Allows a wider band of alias frequencies to pass.</li> </ul> |
| Horizontal enhance | <ul> <li>Applies horizontal frequency boost to make image visually sharper. Adaptive processing prevents an increase in noise level and excessive boost on textures.</li> <li>Select a level as required. <ul> <li>Off (default)</li> <li>1</li> <li>2</li> <li>3</li> <li>4</li> <li>5</li> <li>6</li> </ul> </li> </ul>                                                                                                    |
| Frequency band     | <ul> <li>Boost can be set to operate on either the highest or mid frequencies. Select a level as required.</li> <li>Mid (default)</li> <li>High</li> </ul>                                                                                                    |

#### SD/HD Convert

| N I .  | <b>T</b> I (1)             |                                     |
|--------|----------------------------|-------------------------------------|
| NOTE:  | I nese settings apply only | when converting between SD and HD.  |
| 11010. | mese settings apply only   | mien converting between 5D and 11D. |

| Menu Option     | Operation                                                                                                    |
|-----------------|----------------------------------------------------------------------------------------------------|
| Preset          | Click to set all enhancers to default preset values.                                                                                                    |
| Vertical filter | <ul> <li>Select as required:</li> <li>Narrow 2: Reduces the vertical bandwidth of the conversion process.</li> <li>Narrow 1: As above but with less bandwidth reduction.</li> <li>Normal (default): Optimized bandwidth setting. Passes all vertical frequencies.</li> <li>Wide: For some down conversion modes, Wide allows extended bandwidth to pass. This may give an apparent increase in picture sharpness. In up conversion modes, this setting is the same as Normal.</li> <li>Boost 1: Boosts high frequencies with SD-HD or HD-HD conversions. For HD-SD, the bandwidth is increased further to allow more alias frequencies to pass.</li> <li>Boost 2: As Boost 1, but giving greater boost or more alias.</li> </ul> |

| Menu Option        | Operation                                                                                                    |
|--------------------|----------------------------------------------------------------------------------------------------|
| Horizontal filter  | <ul> <li>Select as required:</li> <li>Narrow 2: Reduces the horizontal bandwidth of the conversion process. May be useful when down converting HD material containing high levels of midfrequency content which results in interline flicker in the SD output.</li> <li>Narrow 1: As above but with less bandwidth reduction</li> <li>Normal: Optimized bandwidth setting. Passes all horizontal frequencies compatible with the output format.</li> <li>Wide 1: For HD to SD conversion, allows some alias frequencies to pass which may give an apparent increase in picture sharpness. Will have limited effect in HD to HD conversion.</li> <li>Wide 2: Allows more alias frequencies to pass with HD to SD.</li> </ul> |
| Horizontal enhance | Applies horizontal frequency boost to make image visually<br>sharper. Adaptive processing prevents an increase in noise<br>level and excessive boost on textures.<br>Select a level as required.<br>• Off (default)<br>• 1<br>• 2<br>• 3<br>• 4<br>• 5<br>• 6                                                                                                    |
| Frequency band     | <ul> <li>Boost can be set to operate on either the highest or mid frequencies. Select a level as required.</li> <li>Mid (default)</li> <li>High</li> </ul>                                                                                                    |

#### ARC

The ARC (Aspect Ratio Control) page allows the user to specify the aspect ratio of a picture from a range of options, or to adjust the size and position of the picture manually.

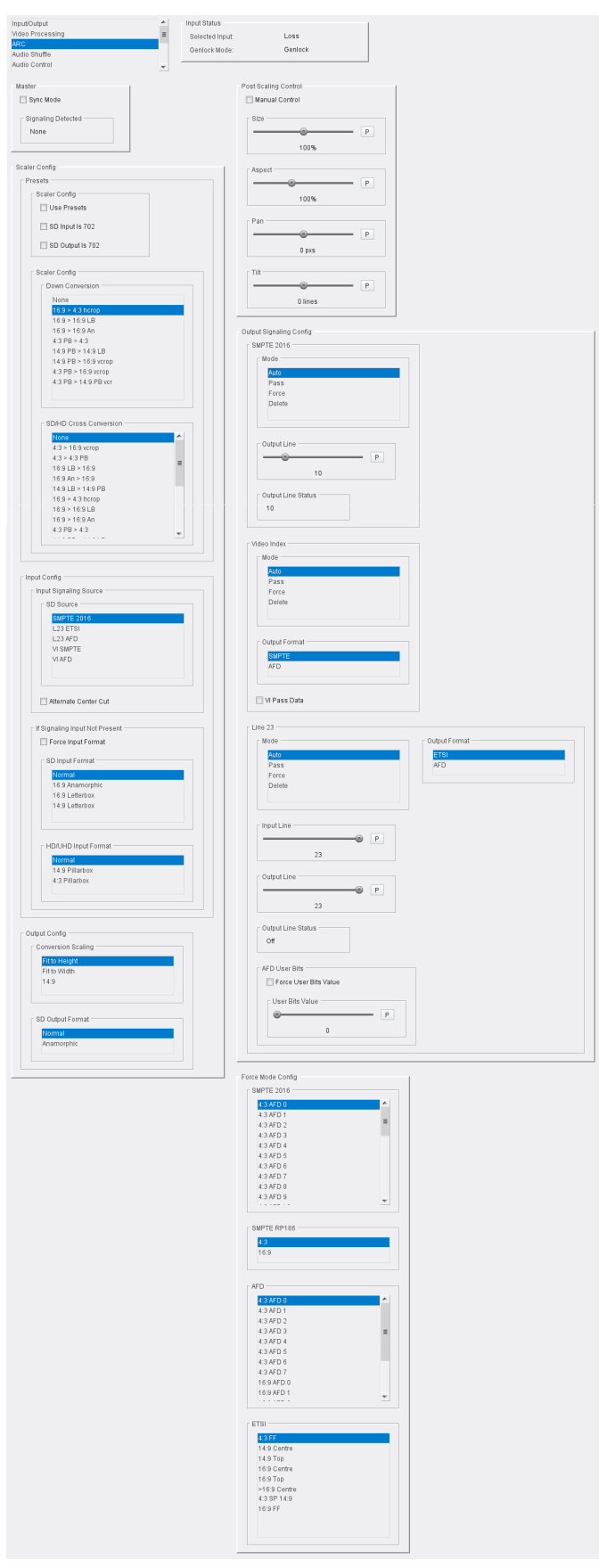

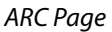

The following facilities are available from this page:

Master

| Menu Option        | Operation                                                                                                    |
|--------------------|----------------------------------------------------------------------------------------------------|
| Sync mode          | <ul> <li>When Sync mode is enabled, processing latency is reduced if there is no ARC (same format input to output, i.e. the unit is operating as a synchronizer). This gives the lowest latency. Options are:</li> <li>Disabled (default): normal operation. The ARC controls will function.</li> <li>Enabled: If scaler features are inactive (no aspect ratio conversion) and Sync mode enabled, the scaler is bypassed, so reducing the processing latency. It is possible to bypass the scaler only when up-converting 1080p to UHD, down-converting UHD to 1080p or synchronizing (same standard/UHD format in and out). In all other modes the scaler is active and this control will have no effect on latency.</li> <li>Vertical filter controls are disabled when Sync mode is active.</li> </ul> |
| Signaling detected | Displays the currently detected signaling.                                                                                                    |

#### **Scaler Config**

The **Scaler** offers preset controls for management of the aspect ratio. The following controls are available:

| Menu Option     | Operation                                                                                                    | Operation                                                                                                    |          |
|-----------------|----------------------------------------------------------------------------------------------------|----------------------------------------------------------------------------------------------------|----------|
| Presets         | <ul> <li>Select as required</li> <li>Use presets: En</li> <li>SD input is 702</li> <li>702 sample line</li> <li>SD output is 7</li> <li>line.</li> </ul> | <ul> <li>Select as required:</li> <li>Use presets: Enables presets.</li> <li>SD input is 702: Use for incoming SD content that uses a 702 sample line rather than a 720 sample line.</li> <li>SD output is 702: Generates SD output with a 702 sample line.</li> </ul> |          |
| Down conversion | Sets the UHD to SD aspect ratio conversion.<br>Available down convert presets are:                                                                       |                                                                                                    |          |
|                 | From (UHD)                                                                                                    | To (SD)                                                                                                    |          |
|                 | 16:9                                                                                                    | 4:3 hcrop (default)                                                                                                    |          |
|                 | 16:9                                                                                                    | 16:9 LB                                                                                                    |          |
|                 | 16:9                                                                                                    | 16:9 An                                                                                                    |          |
|                 | 4:3 PB                                                                                                    | 4:3                                                                                                    |          |
|                 | 14:9 PB                                                                                                    | 14:9 LB                                                                                                    |          |
|                 | 14:9 PB                                                                                                    | 16:9 vcrop                                                                                                    |          |
|                 | 4:3 PB                                                                                                    | 16:9 vcrop                                                                                                    |          |
|                 | 4:3 PB                                                                                                    | 14:9 PB vcrop                                                                                                    |          |
|                 | LB = Letterbox, PB =                                                                                                    | Pillarbox, Vcrop = Vertical Crop, An = Ana                                                                                                    | amorphic |

| Menu Option            | Operation                              |                                                   |  |
|------------------------|----------------------------------------|---------------------------------------------------|--|
| SD/HD Cross conversion | Sets the SD to HI<br>Available cross c | D aspect ratio conversion.<br>onvert presets are: |  |
|                        | From (SD)                              | To (HD)                                           |  |
|                        | 4:3                                    | 16:9 vcrop                                        |  |
|                        | 4:3                                    | 4:3 PB                                            |  |
|                        | 16:9 LB                                | 16:9                                              |  |
|                        | 16:9 An                                | 16:9                                              |  |
|                        | 14:9 LB                                | 14:9 PB                                           |  |
|                        | 16:9                                   | 4:3 hcrop                                         |  |
|                        | 16:9                                   | 16:9 LB                                           |  |
|                        | 16:9                                   | 16:9 An                                           |  |
|                        | 4:3 PB                                 | 4:3                                               |  |
|                        | 14:9 PB                                | 14:9 LB                                           |  |
|                        | 16:9 LB                                | 4:3 hcrop                                         |  |
|                        | 16:9 LB                                | 16:9 An                                           |  |
|                        | 16:9 LB                                | 14:9 LB                                           |  |
|                        | 16:9 An                                | 4:3 hcrop                                         |  |
|                        | 16:9 An                                | 16:9 LB                                           |  |
|                        | 16:9 An                                | 14:9 LB                                           |  |
|                        | 14:9 PB                                | 16:9 vcrop                                        |  |
|                        | 4:3 PB                                 | 16:9 vcrop                                        |  |
|                        | 4:3 PB                                 | 14:9 PB vcrop                                     |  |

# Input Config

Configures the unit to respond to aspect signaling control. If input signaling is not present, **Force input format** (see below) can be used.

| Menu Option            | Operation                                                                                                    |                            |                           |
|------------------------|----------------------------------------------------------------------------------------------------|----------------------------|---------------------------|
| Input Signaling Source | <ul> <li>When an SD source contains more than one style of signaling, select the appropriate item: <ul> <li>SMPTE 2016 (default)</li> <li>L23 ETSI</li> <li>L23 AFD</li> <li>VI SMPTE</li> <li>VI AFD</li> </ul> </li> <li>Alternate center cut - Disabled by default.</li> <li>When disabled, behavior on receipt of certain specific AFD codes ignores protected regions. When Alternate center cut is enabled, the ARC behavior for these six specific codes will be to remove any black bars and also remove the gray bars that will leave the alternative center. The alternative center will therefore be stretched to fit the screen so that the whole white area fills the screen. This will override Fit to width, 14:9 and Fit to height settings, so that all three give the same output result. It also overrides the SD Output format control (Anamorphic or Normal). See SMPTE ST 2016-1:2009 Format for Active Format Description and Bar Data, pages 7-9. Behavior with Alternate center cut enabled and disabled is shown in the table below:</li> </ul> |                            |                           |
|                        | AFD Format                                                                                                    | Alt Center Cut<br>Disabled | Alt Center Cut<br>Enabled |
|                        | 4:3 AFD 13                                                                                                    | 4:3                        | 4:3 Alt 14:9              |
|                        | 4:3 AFD 14                                                                                                    | 16:9 LB                    | 16:9 LB Alt 14:9          |
|                        | 4:3 AFD 15                                                                                                    | 16:9 LB                    | 16:9 LB Alt 4:3           |
|                        | 16:9 AFD 13                                                                                                    | 4:3 PB                     | 4:3PB Alt 14:9            |
|                        | 16:9 AFD 14                                                                                                    | 16:9                       | 16:9 Alt 14:9             |
|                        | 16:9 AFD 15                                                                                                    | 16:9                       | 16:9 Alt 4:3              |
|                        | LB = Letterbox, PB = Pillarbox                                                                                                    |                            |                           |

| Menu Option                       | Operation                                                                                                    |
|-----------------------------------|----------------------------------------------------------------------------------------------------|
| If Signaling Input Not<br>Present | <ul> <li>Select as required:</li> <li>Force input format - This control allows an SD input format to be applied if a signaling input is not present. It is disabled by default.</li> <li>When enabled, the input format is forced to that selected from the SD Input Format and HD/UHD Input Format lists. Formats available are: <ul> <li>SD Input Format</li> <li>Normal - use default aspect ratio.</li> <li>16:9 Anamorphic - horizontally squeezes a widescreen image to fit a standard 4:3 aspect ratio.</li> <li>16:9 Letterbox - preserves the original aspect ratio of film shot in a widescreen 16:9 aspect ratio, with bars visible at the top and bottom of the screen.</li> <li>14:9 Letterbox - preserves the original aspect ratio of film shot in a widescreen 14:9 aspect ratio, with bars visible at the top and bottom of the screen.</li> </ul> </li> <li>HD/UHD Input Format</li> </ul> |
|                                   | <ul> <li>Normal (default): use default aspect ratio.</li> <li>14:9 pillarbox: preserves the original aspect ratio of HD content with a 14:9 aspect ratio, with bars visible at the sides of the screen.</li> <li>4:3 pillarbox: preserves the original aspect ratio of HD content with a 4:3 aspect ratio, with bars visible at the sides of the screen.</li> </ul>                                                                                                    |

#### **Output Config**

Select the required output from the **Conversion Scaling** and **SD Output Format** lists:

| Menu Option        | Operation                                                                                                    |
|--------------------|----------------------------------------------------------------------------------------------------|
| Conversion scaling | <ul> <li>Fit to height: Scales the image to fit the height of the screen while maintaining the aspect ratio.</li> <li>Fit to width: Scales the image to fit the width of the screen while maintaining the aspect ratio.</li> <li>14:9: Can scale either a 4:3 image for viewing on a 16:9 screen, or a 16:9 image for viewing on a 4:3 screen. This is a compromise in order to maintain the aspect ratio of the image, but will crop some of the image in the process (top and bottom when viewing 16:9, and left and right when viewing 4:3).</li> </ul> |
| SD output format   | <ul> <li>Normal (default): Use default aspect ratio</li> <li>Anamorphic: Horizontally squeezes a widescreen image to fit a standard 4:3 aspect ratio.</li> </ul>                                                                                                    |

#### **Post Scaling Control**

The **Post scaling control** enables the size and position of the picture to be adjusted manually.

| Option         | Operation                                                                                                    |
|----------------|----------------------------------------------------------------------------------------------------|
| Manual Control | Disabled (default)<br>Enabled - Enables manual adjustment of aspect ratio.<br>Note: These controls do not operate in UHD to UHD mode. Adjusting<br>the picture size in any down or cross-conversion mode can increase<br>the amount of visible alias. To avoid this it is recommended that the<br>Horizontal and Vertical filters are set to <b>Narrow 1</b> (see section ). |
| Size           | Adjusts the size of the whole output image while maintaining the aspect ratio. Range is 80% to 120% in steps of 1%. Default is 100%.                                                                                                    |
| Aspect         | Adjusts the aspect ratio of the output image. Range is 70% to 150% in steps of 1%.<br>Default is 100%.                                                                                                    |
| Pan            | Adjusts the horizontal position of the output image. Range is -50 to<br>+50 pixels in steps of 1 pixel.<br>Default is 0 pixels.                                                                                                    |
| Tilt           | Adjusts the vertical position of the output image. Range is -50 to +50 lines in steps of 1 line.<br>Default is 0 lines.                                                                                                    |

#### **Output Signaling Config**

Controls the signaling applied to the output.

| Option     | Operation                                                                                                    |
|------------|----------------------------------------------------------------------------------------------------|
| SMPTE 2016 | Available options are:<br>• Mode:                                                                                             |
|            | • <b>Auto</b> - Automatically sets the conversion based on a combination of the input and output standards.                   |
|            | <ul> <li>Pass - Passes SMPTE 2016 information through the unit<br/>unchanged.</li> </ul>                                      |
|            | • Force - Forces the conversion specified on the output.                                                                      |
|            | Delete - Deletes SMPTE 2016 Information from the output signal.     Output line - Selects the output line on which SMPTE 2016 |
|            | information is placed.                                                                                                    |
|            | • <b>Output line status</b> - Displays the line number on which SMPTE 2016 information is placed.                             |

#### Notes

In the SD domain, take care to avoid a line clash if embedded VITC and SMPTE 2016 are both enabled.

In the event of both VITC and SMPTE being required:

• For SD 625 signals, SMPTE2016 is relocated to the line before the VITC line, i.e. if VITC is at default 19 and 21, SMPTE2016 will be placed on either 18 or 20 respectively when there is a clash.

#### Notes

• For SD 525 signals, SMPTE2016 is relocated to the line between the two VITC lines, i.e. if default VITC is on lines 14 and 16, SMPTE2016 will be placed on line 15 in the event of a clash.

#### Video Index

Configures Video Index (VI) signaling. Available controls are:

| Option        | Operation                                                                                                    |
|---------------|----------------------------------------------------------------------------------------------------|
| Mode          | <ul> <li>Auto (default): Automatically sets the conversion based on a combination of the input and output standards.</li> <li>Pass: Passes VI information through the unit unchanged.</li> <li>Force: Forces the conversion specified on the output.</li> <li>Delete: Deletes VI information from the output signal.</li> </ul> |
| Output format | <ul> <li>SMPTE (default): Outputs Video Index information according to<br/>SMPTE RP186.</li> <li>AFD: Outputs Video Index information according to ARDSPEC1.</li> </ul>                                                                                                    |
| VI pass data  | <ul> <li>Disabled (default): VI data other than coded frame and AFD are blanked.</li> <li>Enabled: User data from the source VI are passed from the input to the output.</li> </ul>                                                                                                    |

#### Line 23

Configures Line 23 (L23) signaling. Available controls are:

| Option              | Operation                                                                                                    |
|---------------------|----------------------------------------------------------------------------------------------------|
| Mode                | <ul> <li>Auto (default) - Automatically sets the conversion based on a<br/>combination of the input and output standards.</li> </ul>                                                                      |
|                     | Pass - Passes L23 information through the unit unchanged.                                                                                                    |
|                     | Force - Forces the conversion specified on the output.                                                                                                    |
|                     | Delete - Deletes L23 information from the output signal.                                                                                                    |
| Output format       | • <b>ETSI</b> (default) - Outputs L23 information according to ETSI EN 300 294 v1.4.1.                                                                                                    |
|                     | • <b>AFD</b> - Outputs L23 information according to <i>West Country</i><br><i>TV/HTV/Central TV L23</i> SPEC.doc 1997.                                                                                    |
| Input line          | Selects the input line from which the L23 information is read. The range is from line 10 to line 23 in one-line steps. Default = line 23.                                                                 |
| Output line         | Selects the output line on which L23 information is placed. The range<br>is from line 10 to line 23 in one-line steps.<br>Default = line 23.                                                              |
| Output line status  | Displays line number of where the signaling is placed.                                                                                                    |
| AFD user bits       | <ul> <li>Force user bits value - allows user-defined bits to be inserted.<br/>Options are:</li> <li>Disabled (default).</li> <li>Enabled - Allows up to four user-defined bits to be inserted.</li> </ul> |
| AFD user bits value | From 0 to 15 in steps of 1. Set as required.<br>Default = 0.                                                                                                    |

**Force Mode Config** 

Inserts specific signaling codes regardless of the source aspect ratio.

**SMPTE 2016**: When enabled, inserts valid SMPTE 2016 data when none is present on the input. Available codes are:

| 4:3 AFD 0  | 16:9 AFD 0  |
|------------|-------------|
| 4:3 AFD 1  | 16:9 AFD 1  |
| 4:3 AFD 2  | 16:9 AFD 2  |
| 4:3 AFD 3  | 16:9 AFD 3  |
| 4:3 AFD 4  | 16:9 AFD 4  |
| 4:3 AFD 5  | 16:9 AFD 5  |
| 4:3 AFD 6  | 16:9 AFD 6  |
| 4:3 AFD 7  | 16:9 AFD 7  |
| 4:3 AFD 8  | 16:9 AFD 8  |
| 4:3 AFD 9  | 16:9 AFD 9  |
| 4:3 AFD 10 | 16:9 AFD 10 |
| 4:3 AFD 11 | 16:9 AFD 11 |
| 4:3 AFD 12 | 16:9 AFD 12 |
| 4:3 AFD 13 | 16:9 AFD 13 |
| 4:3 AFD 14 | 16:9 AFD 14 |
| 4:3 AFD 15 | 16:9 AFD 15 |

**SMPTE RP-186**: When enabled, inserts valid RP-186 data when none is present on the input. Available codes are:

4:3 (default) 16:9

**AFD**: When enabled, inserts valid AFD codes when none are present on the input. Available codes are:

| 4:3 AFD 0 | 16:9 AFD 0 |
|-----------|------------|
| 4:3 AFD 1 | 16:9 AFD 1 |
| 4:3 AFD 2 | 16:9 AFD 2 |
| 4:3 AFD 3 | 16:9 AFD 3 |
| 4:3 AFD 4 | 16:9 AFD 4 |
| 4:3 AFD 5 | 16:9 AFD 5 |
| 4:3 AFD 6 | 16:9 AFD 6 |
| 4:3 AFD 7 | 16:9 AFD 7 |

**ETSI**: When enabled, inserts valid ETSI codes when none are present on the input. Available codes are:

4:3 FF 14:9 Center 14:9 Top 16:9 Center 16:9 Top > 16:9 Center 4:3 SP 14:9 16:9 FF

FF = Full Format

## **Audio Shuffle**

Audio shuffle allows routing from each process pair to the output. Facilities to invert audio phase and insert tone or silence are also available here.

| Input/Output<br>Video Proce<br>ARC<br>Audio Shuffl | ssing |   |   | 1 | tin<br>∎ s | put Status<br>Selected Ir<br>Senlock M | iput:<br>ode: |           | Loss<br>Genioci | ¢ |    |    |    |    |    |    |    |                       |                |
|----------------------------------------------------|-------|---|---|---|------------|----------------------------------------|---------------|-----------|-----------------|---|----|----|----|----|----|----|----|-----------------------|----------------|
| Audio Contri                                       | bl.   |   |   | - | -          |                                        |               |           |                 |   |    | _  |    |    |    |    |    |                       |                |
| Mapping -                                          |       |   |   |   |            |                                        |               |           |                 |   |    |    |    |    |    |    |    | Embedded Audio Input  |                |
|                                                    |       |   |   |   |            |                                        |               | Output CI | nannel          |   |    |    |    |    |    |    |    | Channel 1/2           | Loss           |
|                                                    |       | 1 | 2 | 3 | 4          | 5                                      | 6             | 7         | 8               | 9 | 10 | 11 | 12 | 13 | 14 | 15 | 16 | Channel 3/4           | Loss           |
|                                                    |       |   |   |   |            |                                        |               |           |                 |   |    |    |    |    |    |    |    | Channel 5/6           | Loss           |
|                                                    | 1     | 0 | 0 | 0 | 0          | 0                                      | 0             | 0         | 0               | 0 | 0  | 0  | 0  | 0  | 0  | 0  | 0  | Channel 7/8           | Loss           |
|                                                    | 2     | 0 |   | 0 |            |                                        | 0             |           |                 | 0 |    | 0  |    | 0  | 0  |    |    | Channel 9/10          | Loss           |
|                                                    | 4     | 0 | 0 | Ő |            | 0                                      | 0             |           | 6               | 0 | 0  | 0  | 0  | 0  | 0  | 0  |    | Channel 11/12         | Loss           |
|                                                    | 5     | 0 | 0 | ō | ō          | 0                                      | 0             | ō         | 0               | ō | 0  | 0  | 0  | ō  | 0  | 0  | 0  | Channel 13/14         | Loss           |
|                                                    | 6     | 0 | 0 | 0 | 0          | 0                                      | 0             | 0         | 0               | 0 | 0  | 0  | 0  | 0  | 0  | 0  | 0  | Channel 15/16         | Loss           |
| Input                                              | 7     | 0 | 0 | 0 | 0          | 0                                      | 0             | ۰         | 0               | 0 | 0  | 0  | 0  | 0  | 0  | 0  | 0  |                       | LUSS           |
| channel                                            | 8     | 0 | 0 | 0 | 0          | 0                                      | 0             | 0         | ٥               | 0 | 0  | 0  | 0  | 0  | 0  | 0  | 0  | Embedded Audio Output |                |
|                                                    | 9     | 0 | 0 | 0 | 0          | 0                                      | 0             | 0         | 0               | ۲ | 0  | 0  | 0  | 0  | 0  | 0  | 0  | Channel 1/2           | Forced silence |
|                                                    | 10    | 0 |   | 0 | 0          | 0                                      | 0             | 0         |                 | 0 | 0  | 0  | 0  | 0  | 0  | 0  | 0  | Channel 3/4           | Forced silence |
|                                                    | 11    | 0 |   | 0 |            | 0                                      |               |           |                 | 0 |    |    |    | 0  | 0  |    |    | Channel 5/6           | Forced silence |
|                                                    | 13    | 0 | 0 | 0 | 0          | 0                                      | 0             | 0         | 0               | 0 | ŏ  | ŏ  | ō  |    | 0  | 0  | ŏ  | Channel 7/8           | Forced silence |
|                                                    | 14    | 0 | 0 | 0 | 0          | 0                                      | 0             | 0         | 0               | 0 | 0  | 0  | 0  | 0  | 0  | 0  | 0  | Channel 9/10          | Forced silence |
|                                                    | 15    | 0 | 0 | 0 | 0          | 0                                      | 0             | 0         | 0               | 0 | 0  | 0  | 0  | 0  | 0  | ۲  | 0  | Channel 1182          | Enrod silonco  |
|                                                    | 16    | 0 | 0 | 0 | 0          | 0                                      | 0             | 0         | 0               | 0 | 0  | 0  | 0  | 0  | 0  | 0  | ۲  | Gnanner HTT2          | Torced silence |
|                                                    |       |   |   |   |            |                                        |               |           |                 |   |    |    |    |    |    |    |    | Channel 13/14         | Forced silence |
| Invert Phas                                        | 6     |   |   |   |            |                                        |               |           |                 |   |    |    |    |    |    |    |    | Channel 15/16         | Forced silence |
|                                                    |       |   |   |   |            |                                        |               | Output C  | hannel          |   |    |    |    |    |    |    |    |                       |                |
|                                                    |       |   |   |   |            |                                        |               |           |                 |   |    |    |    |    |    |    |    |                       |                |
|                                                    |       | 1 | 2 | 3 | 4          | 5                                      | 6             | 7         | 8               | 9 | 10 | 11 | 12 | 13 | 14 | 15 | 16 |                       |                |
|                                                    |       |   |   |   |            |                                        |               |           |                 |   |    |    |    |    |    |    |    |                       |                |
| Router Out                                         | put   |   |   |   |            |                                        |               |           |                 |   |    |    |    |    |    |    |    |                       |                |
|                                                    |       |   |   |   |            |                                        |               | Output CI | nannel          |   |    |    |    |    |    |    |    |                       |                |
|                                                    |       | 1 | 2 | 3 | 4          | 5                                      | 6             | 7         | 8               | 9 | 10 | 11 | 12 | 13 | 14 | 15 | 16 |                       |                |
| Rout                                               | ina   | 0 | 0 | 0 |            | 0                                      | 0             |           | 0               | 0 |    |    |    | 0  | 0  | 0  | •  |                       |                |
| То                                                 | ne    | 0 | 0 | 0 | 0          | 0                                      | 0             | 0         | 0               | 0 | 0  | 0  | 0  | 0  | 0  | 0  | 0  |                       |                |
| Siler                                              | ice   | 0 | 0 | 0 | 0          | 0                                      | 0             | 0         | 0               | 0 | 0  | 0  | 0  | 0  | 0  | 0  | 0  |                       |                |
|                                                    |       |   |   |   | ]          | ]                                      | ][            |           | ]               |   |    |    |    |    |    |    |    |                       |                |

Audio Shuffle page

#### Notes

The **Audio Shuffle** menu allows any configuration of audio channels to be routed to the output. Illegal combinations will result in the output being forced to silence.

If both audio channels of an audio pair have been derived from non-PCM audio channels, there are two possible states, **Non-PCM** or **Forced silence**. To be recognized as valid non-PCM (**N**), both channels must:

- Have come from the same input pair;
- Have the left and right channels the correct way round;
- Not have the phase inverted.

A failure of any of these conditions will cause the pair to be muted and the status to be reported as **Forced silence**.

#### Assigning an output from a processing channel

To use source audio from Input 3 in Output 3:

- Open the Audio Shuffle page.
- In the **Mapping** section, select the button in the position where the **Input Channel 3** column intersects with the **Output Channel 3** row:

|         |   | 1 | 2 | 3 | 4 | 5 | 6 |
|---------|---|---|---|---|---|---|---|
|         |   |   |   |   |   |   |   |
|         | 1 | ۲ | 0 | 0 | 0 | 0 | C |
|         | 2 | 0 | ۲ | 0 | 0 | 0 | C |
|         | 3 | 0 | 0 | ۹ | 0 | 0 | C |
|         | 4 | 0 | 0 | 0 | 0 | 0 | C |
|         | 5 | 0 | 0 | 0 | 0 | ٥ | C |
|         | 6 | 0 | 0 | 0 | 0 | 0 | C |
| Input   | 7 | 0 | 0 | 0 | 0 | 0 | C |
| channel | 8 | 0 | 0 | 0 | 0 | 0 | C |
|         |   |   |   |   |   |   |   |

Audio Shuffle Selection

Additional processing options are available:

**Invert Phase** - Causes the phase of left and right audio channels to be inverted. This is useful when dealing with input audio discrepancies. Enable channel check boxes as required.

Note: Phase invert is available only for PCM audio.

Router Output: Routing - Passes audio to output without performing additional processing.

Router Output: Tone - Inserts a tone into the selected audio channel.

Router Output: Silence - Mutes the selected audio channel.

The settings made here are displayed on the **Embedded Audio Input** and **Embedded Audio Output** panes:

| Embedded Audio Input | 1    |
|----------------------|------|
| Channel 1/2          | Loss |
| Channel 3/4          | Loss |
| Channel 5/6          | Loss |
| Channel 7/8          | Loss |
| Channel 9/10         | Loss |
| Channel 11/12        | Loss |
| Channel 13/14        | Loss |
| Channel 15/16        | Loss |

Embedded Audio Input pane

| Embedded Audio Output |                |
|-----------------------|----------------|
| Channel 1/2           | Forced silence |
| Channel 3/4           | Forced silence |
| Channel 5/6           | Forced silence |
| Channel 7/8           | Forced silence |
| Channel 9/10          | Forced silence |
| Channel 11/12         | Forced silence |
| Channel 13/14         | Forced silence |
| Channel 15/16         | Forced silence |

Embedded Audio Output pane

Possible values are:

- Routed
- Tone
- Forced Silence

## **Audio Control**

The Audio Control page provides tools to adjust the audio on each processing channel.

| Input/Output     | <ul> <li>Input Status</li> </ul> |
|------------------|----------------------------------|
| Video Processing | Selected Input: Loss             |
| Audio Shuffle    | Genlock Mode: Genlock            |
| Audio Control    | <b>_</b>                         |
| Gain             | Pair Delay                       |
| Master           | Master                           |
| P                |                                  |
| 0.0dB            | Oms                              |
| - 0h 4           | - 01-1/2                         |
|                  |                                  |
| 0.0dB            | Úms                              |
| 0.005            | 0113                             |
| Ch 2             | Ch 3/4                           |
| P                |                                  |
| 0.0dB            | Oms                              |
| Ch 3             | - Ch 5/6                         |
|                  | P                                |
| 0.048            | Oms                              |
| 0.000            | 0110                             |
| Ch 4             | Ch 7/8                           |
| P                |                                  |
| 0.0dB            | Oms                              |
| r Ch 5           | Ch 9/10                          |
| P                | P P                              |
| 0.04P            | Ûms                              |
| 0.008            | UIIIS                            |
| Ch 6             | Ch 11/12                         |
| P                |                                  |
| 0.0dB            | Oms                              |
|                  |                                  |
| Ch 7             | Ch 13/14                         |
| F                |                                  |
| 0.0dB            | Ums                              |
| Ch 8             | Ch 15/16                         |
| P                |                                  |
| 0.0dB            | Oms                              |
|                  |                                  |
| Ch 9             | Delay Statuses                   |
|                  | Video Delay Oms                  |
| 0.008            | Audio Ch 1/2 Delay 6ms           |
| Ch 10            |                                  |
| P                | Audio Ch 3/4 Delay 6ms           |
| 0.0dB            | Audio Ch 5/6 Delay 6ms           |
|                  | Audio Ch 7/8 Delay 6ms           |
|                  | Audio Ch 0/40 Dolov Sms          |
| 0.04D            | Audio On arto Delay Offis        |
| U.UQB            | Audio Ch 11/12 Delay 6ms         |
| Ch 12            | Audio Ch 13/14 Delay 6ms         |
| P                | Audio Ch 15/16 Delay 6ms         |
| 0.0dB            |                                  |
| - Ch 12          |                                  |
|                  |                                  |
| 0.040            |                                  |
| 0.008            |                                  |
| Ch 14            |                                  |
| P                |                                  |
| 0.0dB            |                                  |
| c Ch 15          |                                  |
|                  |                                  |
|                  |                                  |
| 0.008            |                                  |
| Ch 16            |                                  |
| P                |                                  |
| 0.0dB            |                                  |
|                  |                                  |
|                  |                                  |
| Tone Frequency   |                                  |
| -® P             |                                  |
| 1000Hz           |                                  |
|                  |                                  |

Audio Control page

| Audio Control  | Available Choices                                                                                                    |
|----------------|----------------------------------------------------------------------------------------------------|
| Gain           | Audio gain can be adjusted from -18dB to +18dB in steps of<br>0.1dB. Default is 0dB.<br>Use the channel sliders to adjust the gain on individual<br>channels. Alternatively, use the <b>Master</b> control to adjust the<br>gain for all channels at once.                                                                           |
| Pair delay     | Pair delay can be adjusted for each of the eight audio<br>channel pairs.<br>The adjustment range is -40ms to +200ms in 1ms steps. The<br>default value is 0ms.<br>Use the channel sliders to adjust the delay on channel pairs.<br>Alternatively, use the <b>Master</b> control to adjust the delay on<br>all channel pairs at once. |
| Delay statuses | <ul> <li>Shows the total delay per pair in ms. Data is displayed for:</li> <li>Video Delay - current total video delay through the unit.</li> <li>Audio Delay - per-channel current audio delay through the unit.</li> </ul>                                                                                                    |
| Tone frequency | Tone frequency can be selected from 100Hz to 10000Hz in steps of 100Hz.<br>Default is 1000Hz.                                                                                                    |

Notes

- Global delay is applied to all channels. Individual pair delays are added/subtracted from this delay.
- Pair delay is added instantaneously and will produce an audible disturbance.
- Global delay is added or subtracted at the rate of 2ms/s, and will not produce an audible disturbance. Allow time for the global delay to settle to the desired value.
- The maximum audio delay (video processing delay + added audio delay) is limited to 260ms.

#### Genlock

The Genlock page provides control over system interaction with timing references.

| video Fiocessing |                |    | Input Status    |                |
|------------------|----------------|----|-----------------|----------------|
| ARC              |                |    |                 | 24 22 52 4 200 |
| Audio Shuffle    |                | ≡  | Selected Input: | 2160 SUD-A SQD |
| Audio Control    |                |    | Genlock Mode:   | Genlock        |
| Genlock          |                |    |                 |                |
| Timecode         |                | w. |                 |                |
| Lock Source      |                |    |                 |                |
| 🔘 Frame Ref A    | Loss           |    |                 |                |
| 🔘 Frame Ref B    | Loss           |    |                 |                |
| External         | 625 50i        |    |                 |                |
| ◯ Input          | 2160 50p-A SQD |    |                 |                |
| 🔘 Free Run       |                |    |                 |                |
|                  |                |    |                 |                |
| Genlock Mode     | Genlock        |    |                 |                |
| Timing           |                | 1  |                 |                |
| - Horizontal     |                |    |                 |                |
| - Internation    |                |    |                 |                |
|                  | P              |    |                 |                |
| -118             | pxs            |    |                 |                |
|                  |                |    |                 |                |
| Vertical         |                |    |                 |                |
|                  | P              |    |                 |                |
|                  |                |    |                 |                |
| 0 lin            | es             |    |                 |                |
|                  |                |    |                 |                |

Genlock page

Genlock locks the output video clock to the genlock source (input or reference), regardless of the video standard. If the genlock source and the video output are the same frame rate, for example, 50 Hz or 59.94 Hz, Genlock locks the output to the vertical phase of the genlock source, giving consistent and repeatable delay. If the video output frame rate differs from the genlock source frame rate, the output will 'clock lock' to the genlock source. Clock lock ensures that the output audio 48kHz clock remains locked to the genlock source.

When attempting to pass non-PCM audio (other than Dolby-E), ensure that Genlock is enabled. If using an external reference, it must be clock-locked to the input video.

Menu OptionOperationLock Source• Frame Ref A: locks to enclosure reference A.<br/>• Frame Ref B: locks to enclosure reference B.<br/>• External: Locks to an external reference.<br/>• Input: Locks output to input. When input and output frame rates are<br/>integer related, selecting Input will force the unit to a fixed<br/>processing delay.<br/>• Free run: locks the output video to an internal reference clock.Genlock ModeReports: Selected lock mode, Output format, lock status (genlock,<br/>clocklock, freerun).

The following facilities are available from this page:

| Menu Option | Operation                                                                                                    |
|-------------|----------------------------------------------------------------------------------------------------|
| H timing    | Adjusts the horizontal timing of the output signal with respect to the reference signal, from pixel -2640 to pixel 2640 in steps of 1 pixel. Default = 0 pixels |
| V timing    | Adjusts the vertical timing of the output signal with respect to the reference signal, from line -1125 to line 1125 in steps of 1 line.<br>Default = 0 lines    |

Note: Genlock timing adjustments will take effect only when the Genlock source is set to **Reference**.

#### Timecode

The Timecode page enables setup and control of the unit's timecode options for VITC (Vertical Interval Timecode), LTC (Linear Timecode), and ATC (Ancillary Timecode). In the HD domain, both Embedded VITC and Embedded LTC are supported. In the SD domain, VITC, ATC LTC and ATC VITC are supported.

| Audio Shuffle                                                                                                    | Input Status    |         |
|----------------------------------------------------------------------------------------------------|-----------------|---------|
| Audio Control                                                                                                    | Selected Input: | Loss    |
| Fimecode                                                                                                    | Genlock Mode:   | Genlock |
| Vetadata                                                                                                    | <b>•</b>        |         |
|                                                                                                    |                 |         |
| Source                                                                                                    |                 |         |
| HD/UHD Source                                                                                                    |                 |         |
| Embedded LTC                                                                                                    |                 |         |
| Embedded VITC                                                                                                    |                 |         |
|                                                                                                    |                 |         |
| SD Source                                                                                                    |                 |         |
| VITC                                                                                                    |                 |         |
| Embedded LTC                                                                                                    |                 |         |
| Embedded VITC                                                                                                    |                 |         |
|                                                                                                    |                 |         |
|                                                                                                    |                 |         |
| Status                                                                                                    |                 |         |
| None                                                                                                    |                 |         |
|                                                                                                    |                 |         |
|                                                                                                    |                 |         |
| Processing                                                                                                    |                 |         |
| Mode                                                                                                    |                 |         |
| Sollow Input O Generation Generation Control Control Contro | ate             |         |
|                                                                                                    |                 |         |
| On Timecode Loss                                                                                                    |                 |         |
| ● Freeze ○ Free R                                                                                                    | tun             |         |
|                                                                                                    |                 |         |
| Generator                                                                                                    |                 |         |
| Timecode Entry                                                                                                    |                 |         |
| 0:0:0:0                                                                                                    | P               |         |
|                                                                                                    |                 |         |
|                                                                                                    |                 |         |
| Timecode Load                                                                                                    |                 |         |
|                                                                                                    |                 |         |
| 29.97fps                                                                                                    |                 |         |
| <ul> <li>Drop Frame</li> <li>Not</li> </ul>                                                                                                    | n-drop Frame    |         |
|                                                                                                    |                 |         |
|                                                                                                    |                 |         |
| SD Embeddina                                                                                                    | 1               |         |
| VITC Enable                                                                                                    |                 |         |
|                                                                                                    |                 |         |
|                                                                                                    |                 |         |
| Output Line (625)                                                                                                    | -               |         |
| Output Line (625)                                                                                                    |                 |         |
| Output Line (625)                                                                                                    |                 |         |
| Output Line (625)                                                                                                    |                 |         |
| Output Line (625)                                                                                                    |                 |         |
| Output Line (625)<br>19<br>Output Line (525)<br>P<br>P                                                                                                    |                 |         |
| Output Line (625)<br>19<br>Output Line (525)<br>P<br>14                                                                                                    |                 |         |
| Output Line (625)                                                                                                    |                 |         |
| Output Line (625)                                                                                                    |                 |         |
| Output Line (625)                                                                                                    |                 |         |

Timecode page

When present, timecode can be handed over from the input or internally generated. Where the input frame rate is 29.97 fps, both drop frame and non-drop frame modes are supported. For 29.97 fps outputs, timecode can be configured as either drop frame or non-drop frame.

The following facilities are available from this page:

| Menu Option         | Operation                                                                                                    |
|---------------------|----------------------------------------------------------------------------------------------------|
| Source              | HD/UHD:<br>• Embedded LTC (default)<br>• Embedded VITC<br>SD:<br>• VITC (Default)<br>• Embedded LTC<br>• Embedded VITC                                                                                                    |
| Status              | Reports the output line containing timecode.                                                                                                    |
| Processing          | <ul> <li>Mode:</li> <li>Follow input (default): When active, only the selected source type of ANC packet is inserted into the output video. So, the action on timecode loss is applicable only to the selected ATC type.</li> <li>Generate: Allows the user to generate timecode using the value entered in Generator Timecode Entry as a start point. The action taken on selection of the Generate mode depends on the previous timecode handling state: if the mode was Input trigger, the output timecode will jump to the timecode value in Generator Timecode Load is selected. If the mode was Follow Input, the output timecode will jump to the timecode will jump to the timecode value in Generate. When Generate mode is selected, both ATC, LTC and ATC VITC are embedded in the output.</li> <li>On Timecode Loss:</li> <li>Freeze (default): freezes output timecode.</li> <li>Free run: timecode free runs from the current timecode value.</li> </ul> |
| Generator           | <ul> <li>Timecode Entry: The value to be used as a start point when generating timecode. Enter as appropriate.</li> <li>Timecode Load: Click to load the value entered in Generator Timecode Entry.</li> </ul>                                                                                                    |
| 29.97fps Drop Frame | Select: <ul> <li>Drop Frame</li> <li>Non-drop Frame</li> </ul>                                                                                                    |
| SD Embedding        | <ul> <li>VITC enable: Select as required.</li> <li>Output line (625): <ul> <li>Selects the output line on which VITC is placed when the output is 625. The range is from line 7 to line 20 in steps of 1 line. Default is line 19.</li> </ul> </li> <li>Output line (525): <ul> <li>Selects the output line on which VITC is placed when the output is 525. The range is from line 11 to line 17 in steps of 1 line. Default is line 14.</li> </ul> </li> <li>Output line status: <ul> <li>Reports the output line containing timecode.</li> </ul> </li> </ul>                                                                                                    |

#### Metadata

The Metadata page provides control of closed caption and teletext information. When upconverting or downconverting at the same frame rate, incoming SD or HD closed captions and subtitles are converted to the correct format in the HD or SD output.

| Timecode                   | Input Status    |                                           |  |
|----------------------------|-----------------|-------------------------------------------|--|
| Metadata Network           | Selected Input: | Loss                                      |  |
| Setup Elonging & BollTrack | Genlock Mode.   | Genick                                    |  |
| Telefert                   |                 |                                           |  |
| SD VBI Setup               |                 | SMPTE RDD08/SMPTE 2031 VANC Packet        |  |
| WST Origin & Status        |                 | Input Packet Type                         |  |
| Line 7 None                |                 | SMPTE RDD08 O SMPTE S2031                 |  |
| Line 8 None                |                 | Output Packet Enable                      |  |
| Line 9 None                |                 | Output Packet Type                        |  |
| Line 10 None               |                 | SMPTE RDD08     SMPTE S2031               |  |
| Line 11 None               |                 | SMPTE RDD08                               |  |
| Line 12 None               |                 | Ouput Line Packet 1                       |  |
| Line 13 None               |                 |                                           |  |
| Line 14 None               |                 | 10                                        |  |
| Line 15 None               |                 | Output Line Status Packet 1               |  |
| Line 16 None               |                 | 10                                        |  |
| Line 17 None               |                 | Ouput Line Packet 2                       |  |
| Line 18 None               |                 | P                                         |  |
| Line 19 None               |                 | 10                                        |  |
| Line 20 None               |                 | Output Line Status Packet 2               |  |
| Line 21 None               |                 | 10                                        |  |
| Line 22 None               |                 | Ouput Line Packet 3                       |  |
|                            |                 |                                           |  |
| SD Output Status           |                 | 10                                        |  |
| Line 8                     |                 | Output Line Status Packet 3               |  |
| Line 9                     |                 | 10                                        |  |
| Line 10                    |                 |                                           |  |
| Line 10 ···                |                 | SMPTE 2031                                |  |
| Line 11                    |                 | Output Packet 1                           |  |
| Line 12                    |                 | Teletext Subtrile                         |  |
| Line 13                    |                 | Inverted Teletext                         |  |
| Line 14                    |                 |                                           |  |
| Line 15                    |                 | Output Packet 2                           |  |
| Line 16                    |                 | Teletext Subtrile                         |  |
| Line 17                    |                 | Inverted Teletext                         |  |
| Line 18                    |                 |                                           |  |
| Line 19                    |                 | Output Packet 3                           |  |
| Line 20                    |                 | Teletext Subtitle<br>Teletext Non-subtitl |  |
| Line 21                    |                 | Inverted Teletext                         |  |
| Line 22                    |                 |                                           |  |
|                            |                 | Output Packet 4                           |  |
|                            |                 | Teletext Subtitle<br>Teletext Non-subtitl |  |
|                            |                 | Inverted Teletext                         |  |
|                            |                 |                                           |  |
|                            |                 | Output Packet 5                           |  |
|                            |                 | Teletext Subtitle<br>Teletext Non-subtitl |  |
|                            |                 | Inverted Teletext                         |  |
|                            |                 |                                           |  |
|                            |                 | Output Line All Packets                   |  |
|                            |                 |                                           |  |
|                            |                 | 10                                        |  |
|                            |                 | Output Line Status All Packets            |  |
|                            |                 | 10                                        |  |
|                            |                 |                                           |  |
| Closed Captions            | ONOTE SACO      |                                           |  |
| Input Status               | Output Ena      | able                                      |  |
| None                       | C Output Line   |                                           |  |
| CEA-608                    |                 | P                                         |  |
| SD Output Enable           |                 | 12                                        |  |
|                            | Output Line     | Status                                    |  |
| CEA-708                    | 12              |                                           |  |
| < Output Line              | PacketType      | 8                                         |  |
| P                          | @ A             | © B                                       |  |
| 9                          |                 |                                           |  |
| Cutput Line Status         |                 |                                           |  |
| 9                          |                 |                                           |  |
|                            |                 |                                           |  |
|                            |                 |                                           |  |

Metadata page

The following facilities are available from this page:

#### Teletext

The unit can pass World System Teletext (WST) for SD and RDD-08 teletext for HD. Teletext output can be enabled or disabled, and the input and output lines to be used specified.

**SMPTE RDD08** - Up to 15 lines can be encoded in the OP47 packet. A maximum of three packets are allowed on the output, each with individual line number controls. The number of output OP47 packets is decided by the number of valid WST lines decoded on the input. The first five WST lines are encoded in the first OP47 packet, the next five in the second OP47 packet, and so on.

**SMPTE 2031** - Up to 5 SMPTE 2031 packets are allowed to be inserted on the output, with each packet containing data from one SD teletext line. The first five lines selected on the input are encoded in the 2031 packet. All packets will be placed on the line selected by the **Output line** controls.

| Menu Option                             | Sub-Option           | Description                                                                                                    |
|-----------------------------------------|----------------------|----------------------------------------------------------------------------------------------------|
| SD VBI setup                            | WST Origin & Status  | Select:<br>• Disabled (default)<br>• Enabled<br>for each of Line 7 - Line 22.                                                                                                    |
|                                         | SD Output Status     | Reports status for each of output<br>Line 7 - Line 22.                                                                                                    |
| SMPTE RDD08/SMPTE<br>ST2031 VANC Packet | Input Packet Type    | <ul> <li>Select as required:</li> <li>SMPTE RDD08 (default)</li> <li>SMPTE 2031</li> </ul>                                                                                                    |
|                                         | Output Packet Enable | <ul><li>Select as required:</li><li>Disabled (default)</li><li>Enabled</li></ul>                                                                                                    |
|                                         | Output Packet Type   | Choose:<br>• SMPTE RDD08 (default)<br>• SMPTE 2031                                                                                                    |
|                                         | SMPTE RDD08          | <ul> <li>Select:</li> <li>Output Line Packet 1: select<br/>line from 8 to 20. Default is line<br/>10.</li> <li>Output Line Status Packet 1:<br/>reports line number.</li> <li>Output Line Packet 2: select<br/>line from 8 to 20. Default is line<br/>10.</li> <li>Output Line Status Packet 2:<br/>reports line number.</li> <li>Output Line Packet 3: select<br/>line from 8 to 20. Default is line<br/>10.</li> <li>Output Line Status Packet 3: select<br/>line from 8 to 20. Default is line<br/>10.</li> <li>Output Line Status Packet 3:<br/>reports line number.</li> </ul> |

| Menu Option | Sub-Option   | Description                                                                                                    |
|-------------|--------------|----------------------------------------------------------------------------------------------------|
|             | SMPTE ST2031 | <ul> <li>Data Unit ID Select: for each of output packets 1 - 5, select from:</li> <li>Teletext subtitle</li> <li>Teletext non-subtitle</li> <li>Inverted teletext</li> </ul> |
|             |              | Output Line All Packets: select<br>line from 8 to 20 as required.<br>Default is line 10.                                                                                     |
|             |              | Output Line Status All Packets:<br>reports output line number.                                                                                                    |

#### **Closed Captions**

The **Closed Captions** controls allow closed captions to be enabled or disabled, and the input and output lines used to be specified. Available controls are:

| Option                        | Operation                                                                                                    |
|-------------------------------|----------------------------------------------------------------------------------------------------|
| Input status                  | Reports captions that have been detected.                                                                                                    |
| CEA-608                       | Select whether to enable SD Output: <ul> <li>Off (default)</li> <li>On</li> </ul>                                                                |
| CEA-708 out                   | <ul><li>Select whether to enable HD/UHD Output:</li><li>Disabled (default)</li><li>Enabled</li></ul>                                             |
| CEA-708 output line           | Selects the output line on which to insert CEA-708 packets; the range<br>is from line 8 to line 20 in one-line steps.<br>The default is line 10. |
| CEA-708 output line<br>status | Reports output line on which the captions are being inserted.                                                                                    |

#### **SMPTE 2020**

The UHD range allows insertion of SMPTE2020 Dolby metadata packets. Available controls are:

| Control            | Function                                                                                                    |
|--------------------|----------------------------------------------------------------------------------------------------|
| Output Enable      | <ul> <li>Enables the insertion of SMPTE 2020 Dolby metadata packets. Choose:</li> <li>Disabled (default)</li> <li>Enabled</li> <li>for each of Line 7 - Line 22.</li> </ul> |
| Output Line        | Selects the output line on which to insert Dolby metadata. The range is from line 8 to line 20 in one-line steps. Default is line 12.                                       |
| Output Line Status | Reports on which output line the metadata is being inserted. If no line number is selected, <b>OFF</b> is displayed.                                                        |
| Packet Type        | Select ST-2020 packet type:<br>• A SMPTE 2020-2-2008<br>• B SMPTE 2020-3-2008                                                                                               |

Note: If the line selected is already in use (by VITC, for example), the VANC embedding hierarchy will embed the SMPTE 2020 packet on the nearest available line.

#### Network

The Network page allows network settings to be configured.

| Timecode<br>Metadata<br>Network<br>Setup<br>Logging & RollTrack<br>Ethernet | E Genlock             | is<br>Input:<br>Mode: | Loss<br>Genlock    |      |
|-----------------------------------------------------------------------------|-----------------------|-----------------------|--------------------|------|
| IP Config                                                                   | Fixed Address<br>DHCP |                       | Current IP Config  | DHCP |
| IP Address                                                                  | 192.168.1.100         | S P                   | Current IP Address | -    |
| IP Gateway                                                                  | 192.168.1.200         | S P                   | Current IP Gateway | -    |
| IP Netmask                                                                  | 255.255.255.0         | S P                   | Current IP Netmask | -    |
| Interface Status<br>Network connected<br>MAC Address<br>BC:66:41:00:10:C0   |                       |                       |                    |      |
| Apply IP Changes                                                            |                       |                       |                    |      |

#### Network page

The following functions are available:

| Control            | Function                                                                                                    |
|--------------------|----------------------------------------------------------------------------------------------------|
| Ethernet:          |                                                                                                    |
| IP Config          | <ul> <li>Select:</li> <li>Fixed Address for the unit to use a fixed IP address.</li> <li>DHCP for the unit to use an IP address assigned by DHCP.</li> </ul> |
| Current IP Config  | Reports whether the unit is using a fixed IP address or one assigned by DHCP.                                                                                |
| IP Address         | Enter the IP address to be used when <b>Fixed Address</b> is selected.                                                                                       |
| Current IP Address | Reports the IP address currently assigned to the unit.                                                                                                    |
| IP Gateway         | Enter the IP address of the gateway to be used when <b>Fixed Address</b> is selected.                                                                        |
| Current IP Gateway | Reports the IP address of the gateway currently used by the unit.                                                                                            |
| IP Netmask         | Enter the IP netmask to be used when <b>Fixed Address</b> is selected.                                                                                       |
| Current IP Netmask | Reports the IP netmask currently used by the unit.                                                                                                    |
| Interface Status   | Reports status of the IP interface.                                                                                                    |
| MAC Address        | Reports the MAC address of the UHD unit.                                                                                                    |
| Apply IP Changes   | Click to apply changes to IP config.                                                                                                    |

Set as required.

# Setup

The Setup page displays basic information about the module, such as the serial number and software version. Use the functions on the page to restart the module or to return all settings to their factory or default settings.

| Timecode<br>Metadata<br>Network<br><mark>Setup</mark><br>Logging & RollTrack               | E                       | Input Status<br>Selected Input:<br>Genlock Mode: | 2160 50p-A SQD<br>Genlock |
|--------------------------------------------------------------------------------------------|-------------------------|--------------------------------------------------|---------------------------|
| Status                                                                                     | 40440504                |                                                  |                           |
| Serial Number                                                                              | 18410501                |                                                  |                           |
| Software Version                                                                           | 5.1b.6-dev03            |                                                  |                           |
| Temperature                                                                                | 46C                     |                                                  |                           |
| Memories<br>Memory<br>Memory 1<br>Memory 2<br>Memory 3<br>Memory 4<br>Memory 5<br>Memory 6 | Recall<br>Save<br>Clear |                                                  |                           |
| Memory 8                                                                                   |                         |                                                  |                           |
| Last Recalled Memory                                                                       | -                       |                                                  |                           |

#### Setup page

The following functions are available:

| Control          | Function                                                                                                    |
|------------------|----------------------------------------------------------------------------------------------------|
| Status:          |                                                                                                    |
| Serial number    | Unit serial number.                                                                                                    |
| Software version | Currently installed software version number.                                                                                                    |
| Temperature      | Current unit temperature.                                                                                                    |
| Reset            | <ul> <li>Click to reset the unit. Choose from:</li> <li>Default - All controls are reset to their default values, except for network configuration and IP addresses.</li> <li>Factory - All controls are reset to their default values, including network configuration and IP addresses.</li> </ul> |

| Control                 | Function                                                                                                    |
|-------------------------|----------------------------------------------------------------------------------------------------|
| Memories                | <ul> <li>Allows the unit to be reset to one of 10 previously saved configurations. Available functions are:</li> <li>Memory - Select a memory to recall, save or clear.</li> <li>Recall - Click to load the contents of the selected memory.</li> <li>Save - Click to save current configuration to the selected memory. Note network settings are NOT saved.</li> <li>Clear - Click to clear the selected memory.</li> </ul> |
| Last Recalled<br>Memory | Displays the last memory to be recalled.                                                                                                    |
| Restart                 | Power cycles the module.                                                                                                    |

#### Logging & RollTrack

The Logging & RollTrack page enables information on various parameters to be made available to a logging device, and also allows information to be sent to RollTrack-compatible units connected to the RollCall network.

#### Logging

Each logging page has three columns:

- Log Enable: Use the check boxes to select the parameters for which log information should be collected.
- Log Field: Shows the name of the logging field.
- Log Value: Shows the current log value.

| Timecode<br>Metadata<br>Network<br>Setup<br>Logging & | RollTrack        | Input Status<br>Selected Input: 72<br>Genlock Mode: Ge | 0 50p<br>Inlock   |
|-------------------------------------------------------|------------------|--------------------------------------------------------|-------------------|
| Logging                                               | Innut 1 Name     | INPUT 1 NAME                                           | SD/HD/UHD-SL BNC1 |
|                                                       | Input 1 Type     |                                                        | SD/HD/3G/12G SDI  |
|                                                       | Input 1 Ctata    |                                                        | 01/               |
| V.                                                    | input i state    |                                                        | 320 50-           |
|                                                       | input 1 Standard | INPUT_1_STANDARD                                       | 720 Sup           |
| $\checkmark$                                          | Input 2 Name     | INPUT_2_NAME                                           | UHD-QL            |
| $\checkmark$                                          | Input 2 Type     | INPUT_2_TYPE                                           | 1.5G/3G SDI QUAD  |
| $\checkmark$                                          | Input 2 State    | INPUT_2_STATE                                          | Inactive          |
| $\checkmark$                                          | Input 2 Standard | INPUT_2_STANDARD                                       | Inactive          |
| $\checkmark$                                          | Input 3 Name     | INPUT_3_NAME                                           | SFP 1             |
| $\checkmark$                                          | Input 3 Type     | INPUT_3_TYPE                                           | SD/HD/3G/12G SFP  |
| $\mathbf{V}$                                          | Input 3 State    | INPUT_3_STATE                                          | Inactive          |
| $\checkmark$                                          | Input 3 Standard | INPUT_3_STANDARD                                       | Inactive          |
| $\checkmark$                                          | Input 4 Name     | INPUT_4_NAME                                           | SD/HD BNC5        |
| $\checkmark$                                          | Input 4 Type     | INPUT_4_TYPE                                           | SD/HD/3G SDI      |
| $\checkmark$                                          | Input 4 State    | INPUT_4_STATE                                          | Inactive          |
| $\checkmark$                                          | Input 4 Standard | INPUT_4_STANDARD                                       | Inactive          |
| $\checkmark$                                          | Genlock State    | GENLOCK_1_STATE                                        | OK:Genlock        |
|                                                       | Output Standard  | OUTPUT_1_STANDARD                                      | 720 50p           |

| RollTrack         |     |
|-------------------|-----|
| 🗵 Disable All     |     |
| RollTrack Index   | Р   |
| RollTrack Source  | Р   |
| RollTrack Address |     |
| None              | SP  |
| RollTrack Command |     |
| None              | S P |
| RollTrack Sending |     |
| RollTrack Status  |     |

Logging & RollTrack page

The following log fields are available:

| Log Field         | Function                                                                                                    |
|-------------------|----------------------------------------------------------------------------------------------------|
|                   |                                                                                                    |
|                   |                                                                                                    |
| INPUT_N_TYPE=     | Logs input type. Possible values are:<br>• SD/HD/3G/12G SDI<br>• 1.5G/3G SDI QUAD<br>• SD/HD/3G/12G SFP<br>• SD/HD/3G SDI                                                                                                    |
| INPUT_N_STATE=    | Logs input state. Possible values are:<br>• Inactive<br>• OK<br>• FAIL:Lost                                                                                                    |
| INPUT_N_STANDARD= | Logs input standard. Possible values are:<br>Inactive - input not selected.<br>Loss - no valid input detected.<br>525/59i<br>625/50i<br>720/23p<br>720/24p<br>720/25p<br>720/29p<br>720/50p<br>720/50p<br>720/50p<br>720/60p<br>1080/23p<br>1080/24p<br>1080/29p<br>1080/29p<br>1080/30p<br>1080/50p-A<br>1080/50p-A<br>1080/60p-A<br>2160/23p<br>2160/25p<br>2160/25p<br>2160/50p<br>2160/50p<br>2160/50p |

| Log Field              | Function                                                                                                    |
|------------------------|----------------------------------------------------------------------------------------------------|
| GENLOCK_N_STATE=       | Logs Genlock state. Possible values are:<br>• Unknown<br>• OK:Genlock<br>• WARN:Clock lock<br>• FAIL:Free run<br>• FAIL:Loss                                                                                                    |
| OUTPUT_N_STANDARD<br>= | Logs output standard. Possible values are:<br>• Loss - no output.<br>• 525/59i<br>• 625/50i<br>• 720/23p<br>• 720/25p<br>• 720/25p<br>• 720/30p<br>• 720/50p<br>• 720/50p<br>• 720/50p<br>• 1080/23p<br>• 1080/24p<br>• 1080/24p<br>• 1080/29p<br>• 1080/50p-A<br>• 1080/50p-A<br>• 1080/50p-A<br>• 1080/60p-A<br>• 2160/23p<br>• 2160/25p<br>• 2160/25p<br>• 2160/29p<br>• 2160/50p<br>• 2160/50p<br>• 2160/50p |

Where N is the input/output number

RollTrack

RollTrack allows information to be sent, via the RollCall<sup>™</sup> network, to other compatible units connected on the same network.

The following functions are available:

| Control          | Function                                                                                                    |  |  |  |
|------------------|----------------------------------------------------------------------------------------------------|--|--|--|
| Disable All      | When checked, all RollTrack items are disabled.                                                                                                    |  |  |  |
| RollTrack Index  | This slider allows up to 16 distinct RollTrack outputs to be set up.<br>Dragging the slider selects the RollTrack Index number, displayed<br>below the slider. Clicking P selects the default preset value.                                                                           |  |  |  |
| RollTrack Source | The source of information that triggers transmission of data is selected with this control. Dragging the slider selects the RollTrack source, displayed below the slider. Clicking <b>P</b> selects the default preset value. When no source is selected, <b>Unused</b> is displayed. |  |  |  |

| Control           | Function                                                                                                    |  |  |  |  |
|-------------------|----------------------------------------------------------------------------------------------------|--|--|--|--|
| RollTrack Address | This item enables the address of the selected destination unit to be set.                                                                                                    |  |  |  |  |
|                   | The address may be changed by typing the new destination into the text field, then clicking <b>S</b> to save the selection. Clicking <b>P</b> returns to the default preset destination.                                                                                                    |  |  |  |  |
|                   | The RollTrack address consists of four sets of numbers, for example, <b>0000:10:01*99</b> :                                                                                                    |  |  |  |  |
|                   | <ul> <li>The first set, 0000, is the network segment code number.</li> <li>The second set, 10, is the number identifying the enclosure.</li> <li>The third set, 01, is the slot number in the enclosure.</li> <li>The fourth set, 99, is a user-definable number that is a unique identifier for the destination unit in a multi-unit system. This ensures that only the correct unit will respond to the command. If left at 00, an incorrectly fitted unit may respond inappropriately.</li> </ul>                                                                            |  |  |  |  |
| RollTrack Command | This item enables a command to be sent to the selected destination unit.                                                                                                    |  |  |  |  |
|                   | The command may be changed by typing a code in to the text field,<br>and then selecting <b>S</b> to save the selection. Clicking <b>P</b> returns to the<br>default preset command.                                                                                                    |  |  |  |  |
|                   | A RollTrack command consists of two sets of numbers, for example: <b>84:156</b> :                                                                                                    |  |  |  |  |
|                   | <ul> <li>The first number, 84, is the actual RollTrack command.</li> <li>The second number, 156, is the value sent with the RollTrack command.</li> </ul>                                                                                                    |  |  |  |  |
| RollTrack Status  | A message is displayed here to indicate the status of the currently selected RollTrack index.                                                                                                    |  |  |  |  |
|                   | <ul> <li>Possible RollTrack Status messages are:</li> <li>OK - RollTrack message was sent and received successfully.</li> <li>Unknown - RollTrack message has been sent but transmission has not yet completed.</li> <li>Timeout - RollTrack message has been sent but acknowledgment has not been not received. This could be because the destination unit is not at the location specified.</li> <li>Bad - RollTrack message has not been correctly acknowledged at the destination unit. This could be because the destination unit is not of the type specified.</li> </ul> |  |  |  |  |
|                   | • <b>Disabled</b> - RollTrack sending is disabled.                                                                                                    |  |  |  |  |

## **Operation Via Web Browser**

The IQMDA40 module can be operated from a web browser as well as from RollCall. Simply type the unit's IP address, shown on the Network page (see page 58), into a web browser address bar. This will open a user interface allowing control of the module:

| • MDA40                                                                                               | Input/Output                                    | Video Processing | ARC                                                                                                    | Audio Shuffle                                                | Audio Control                                        | Genlock |
|----------------------------------------------------------------------------------------------------|-------------------------------------------------|------------------|----------------------------------------------------------------------------------------------------|--------------------------------------------------------------|------------------------------------------------------|---------|
|                                                                                                    | Timecode                                        | Metadata         | Network                                                                                                    | Setup                                                        | Logging & RollTrack                                  |         |
| Input/Output                                                                                          |                                                 |                  |                                                                                                    |                                                              |                                                      |         |
| Input<br>Input Source: SD/H<br>UHD Interface: O<br>Selected Input Stan                                | HD/UHD-SL BNC1 V<br>Auto 2SI SQD<br>Idard: Loss |                  |                                                                                                    | Output<br>UHD-SL input n<br>SD/HD/3G Outp<br>Output Standard | node: Down Conve<br>ut Format: 720p v<br>d: 1080 50i | rt 🔻    |
| Colorimetry<br>HD / UHD Input<br>Input Colorimetry: • Auto • BT.709 • BT.2020<br>Input Status: BT.709 |                                                 |                  | 3G Format:       Level A       Level B         UHD Interface:       2SI       SQD         Sample Interfeaved PID:       UHD       HD/3G         UHD ANC Embed:       Link 1       All Links |                                                              |                                                      |         |
| SDR-SDR Color C<br>Gamma: • 2.4                                                                       | Conversion<br>2.0                               |                  |                                                                                                    | Legalization:<br>Test Patterns:                              | Off •<br>Off •                                       |         |
| HD / UHD Output<br>Output Colorime<br>Output Status: E                                                | etry: • Follow Input C                          | BT.709 OBT.2020  |                                                                                                    | Input Format: 5<br>Clip: H<br>PQ Level: 1                    | SDR V<br>Hard V<br>Ik V                              |         |
|                                                                                                    |                                                 |                  |                                                                                                    | Use Imported Li<br>Import File Nam<br>Import                 | UT: Choose File No file Status: -                    | chosen  |
|                                                                                                    |                                                 |                  |                                                                                                    | Pre-load List:<br>Delete LU1                                 | None                                                 | T       |

Browser Control Interface - UI Input and Output

The buttons at the top of the screen correspond to the RollCall control pages, and offer the same functionality. The UI is intuitive and easy to use.

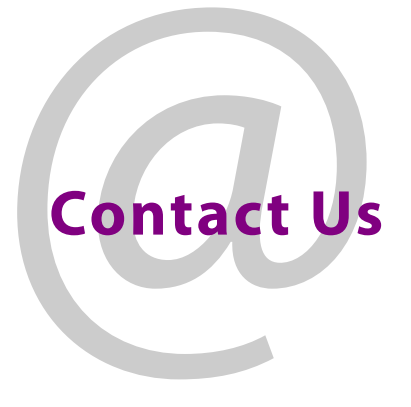

# **Grass Valley Technical Support**

For details of our Regional Customer Support Offices, please visit the Grass Valley website and navigate to Support/24/7-Support.

www.grassvalley.com/support/

Customers with a support contract should call their personalized number, which can be found in their contract, and be ready to provide their contract number and details.

# **Corporate Head Office**

Grass Valley 3499 Douglas-B.-Floreani St-Laurent, Quebec H4S 2C6 Canada Telephone: +1 514 333 1772 Fax: +1 514 333 9828

www.grassvalley.com